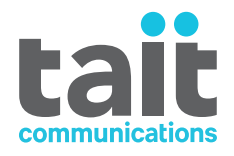

# TD9300 Data Terminal Installation and Configuration Manual

MNE-00003-09 · Issue 9· June 2023

www.taitradio.com

# **Contents**

| Co | ontents                                            | 3        |
|----|----------------------------------------------------|----------|
| Co | ntact Information                                  | 7        |
| Pr | eface                                              | 8        |
|    | Scope of Manual                                    | 8        |
|    | Document Conventions                               | 8        |
|    | Associated Documentation                           | 9        |
|    | Publication Record                                 | 9        |
| Sa | fety                                               | 11       |
|    | Personal Safety                                    | . 11     |
|    | Explosive Environments                             | 11       |
|    | Equipment Safety                                   | . 11     |
|    | Installation and Servicing Personnel               | 11       |
|    | Environmental Conditions                           | 11       |
|    | Operating Temperature Range                        | 11       |
| 1  | Regulatory and Compliance Information              | 12       |
|    | Compliance                                         | 12       |
|    | Distress Frequencies                               | . 12     |
|    | EU Simplified Declaration of Conformity            | . 12     |
|    | UK Simplified Declaration of Conformity            | . 15     |
| 2  | Introduction                                       | 16       |
|    | TD9300 Models                                      | . 17     |
|    | Frequency Bands                                    | 18       |
|    | LEDs                                               | 19       |
|    | Connectors                                         | . 20     |
|    | Overview of Connectors                             | . 20     |
|    | Pinouts                                            | 20       |
|    | LMR Connector                                      | 20       |
|    | Ethernet Connector                                 | . 21     |
|    | Serial Connectors                                  | 21       |
|    | Digital Input-Output Connector                     | 21       |
|    | DC Connector                                       | 22       |
|    | System Connections<br>Fuse and Wiring Requirements | 22<br>23 |

|   | Labels                                                   | 24       |
|---|----------------------------------------------------------|----------|
|   | Tait Product Numbering                                   |          |
|   | Product Codes                                            | 24       |
|   | Product Code Configuration                               |          |
|   | Type Codes (Compliance Codes)                            |          |
| 3 | Installation                                             |          |
|   | DIN Rail Mounting                                        |          |
|   | Mounting                                                 |          |
|   | Flat Mounting                                            | 21       |
|   | Tantite Screws                                           | 30       |
|   |                                                          |          |
|   | in reading                                               |          |
| 4 | Connecting to the TD9300                                 | 31       |
|   | Connect using a Serial Connection                        |          |
|   | Requirements                                             |          |
|   | Connect to the TD9300                                    |          |
|   | Connect using the Ethernet Port                          |          |
|   | Requirements                                             | 32       |
|   | Find the TD9300 IP Address and Subnet Mask               |          |
|   | Configure the PC's IP Address                            |          |
|   | Connecting to the TD9300 Web Interface                   |          |
|   | Connect to the TD9300 Web Interface                      |          |
|   | Enable or Disable Communication to the RF Board          |          |
|   | Enable or Disable Communication using the Web Interface  |          |
|   | Enable Communication                                     |          |
|   | Disable Communication                                    |          |
| 5 | Configuration                                            |          |
|   | Configure the TD9300 Ethernet Port                       |          |
|   | Configure IP Settings using the Web UI                   |          |
|   | Address and Protocol Configuration Settings              | 40<br>41 |
|   | Configure Address or Protocol Settings using the Web III |          |
|   | Enable Transportation of Transparent IP Data             |          |
|   | Program the RF Board                                     | 42       |
| 6 | Web Interface Reference                                  |          |
|   | Monitor > Dashboard                                      | 43       |
|   | RTU                                                      | 44       |
|   |                                                          |          |

|   | MAP27                             | 44 |
|---|-----------------------------------|----|
|   | DMR                               | 45 |
|   | Terminal state                    | 45 |
|   | Service states                    | 45 |
|   |                                   | 46 |
|   | SCADA Traffic                     | 46 |
|   |                                   | 40 |
|   | Identity                          |    |
|   | Versions                          |    |
|   | Configure > Terminal              |    |
|   | DMR                               | 18 |
|   | Network                           | 48 |
|   | Encryption                        | 48 |
|   | SCADA                             |    |
|   | DHCP                              | 49 |
|   | NAT                               | 50 |
|   | NTP                               | 50 |
|   | SSH                               | 51 |
|   | Call Management                   | 54 |
|   |                                   | 55 |
|   | Configure > Radio                 | 55 |
|   | Configure > Diagnostics           | 55 |
|   | DMR                               | 56 |
|   | Files                             | 56 |
|   | Files > Firmware files            |    |
|   | Files > Log files                 | 57 |
|   | Files > Alarm files               | 58 |
| 7 | Firmware Upgrades                 | 59 |
|   | Upgrade the RF Board Firmware     | 59 |
|   | Ungrade the Main Reard Firmware   | 60 |
|   | Opyrade the Main Doard Finnware   | 00 |
| 8 | Confirm Operation                 | 61 |
|   | Site Select                       | 62 |
|   | Data Call Test                    | 62 |
|   | SCADA Gateway Communications Test | 62 |
|   | Test Transmitter Power            | 63 |
| ۵ | Troubleshooting                   | 66 |
| J | Check the Dewer Supply            |    |
|   |                                   | 00 |
|   | Check the LEDs                    | 67 |
|   | Check the Antenna and Signal Path | 67 |

| 10 | Specifications             | .68  |
|----|----------------------------|------|
|    | Operating Specifications   | . 68 |
|    | General Specifications     | . 69 |
|    | Transmitter Specifications | .69  |
|    | Receiver Specifications    | .70  |
|    | Digital I/O Specifications | . 70 |
|    | Compliance Standards       | .71  |

#### **Tait Communications**

#### **Corporate Head Office**

Tait International Limited P.O. Box 1645 Christchurch New Zealand

| Imported into the EU by:                                      | Imported into the UK by:                                                             |  |
|---------------------------------------------------------------|--------------------------------------------------------------------------------------|--|
| Tait Communications<br>GmbH<br>Stipcakgasse 40<br>1230 Vienna | Tait Europe Limited<br>Unit A, Buckingway Business Park<br>Anderson Road<br>Swavesey |  |
| Austria                                                       | Cambridge, CB24 4UQ<br>United Kingdom                                                |  |

For the address and telephone number of regional offices, refer to our website: www.taitcommunications.com

#### **Copyright and Trademarks**

All information contained in this document is the property of Tait International Limited. All rights reserved. This document may not, in whole or in part, be copied, photocopied, reproduced, translated, stored, or reduced to any electronic medium or machine-readable form, without prior written permission from Tait International Limited.

The word TAIT, TAITNET and the TAIT logo are trademarks of Tait International Limited.

All trade names referenced are the service mark, trademark or registered trademark of the respective manufacturers.

By using a Tait product you are agreeing to be bound by the terms of the Tait Software Licence Agreement. Please read the Tait Software Licence Agreement carefully before using this Tait product. If you do not agree to the terms of the Tait Software Licence Agreement, do not use the Tait Product. The full agreement is available at <u>www.-</u> <u>taitcommunications.com/our-resources/legal#Tait\_Software\_</u> <u>Licence\_Agreement</u>

#### Disclaimer

There are no warranties extended or granted by this document. Tait International Limited accepts no responsibility for damage arising from use of the information contained in the document or of the equipment and software it describes. It is the responsibility of the user to ensure that use of such information, equipment and software complies with the laws, rules and regulations of the applicable jurisdictions.

#### **Enquiries and Comments**

If you have any enquiries regarding this document, or any comments, suggestions and notifications of errors, please contact your regional Tait office.

#### **Updates of Manual and Equipment**

In the interests of improving the performance, reliability or servicing of the equipment, Tait International Limited reserves the right to update the equipment or this document or both without prior notice.

#### **Intellectual Property Rights**

This product may be protected by one or more patents or designs of Tait International Limited together with their international equivalents, pending patent or design applications, and registered trade marks, for a complete list please check <u>www.</u>-

taitcommunications.com/our-resources/legal#Intellectual\_Property The AMBE+2<sup>TM</sup> voice coding Technology embodied in this product is protected by intellectual property rights including patent rights, copyrights and trade secrets of Digital Voice Systems, Inc. This voice coding Technology is licensed solely for use within this Communications Equipment. The user of this Technology is explicitly prohibited from attempting to decompile, reverse engineer, or disassemble the Object Code, or in any other way convert the Object Code into a human-readable form.

#### **Environmental Responsibilities**

Tait International Limited is an environmentally responsible company which supports waste minimization, material recovery and restrictions in the use of hazardous materials. The European Union's Waste Electrical and Electronic Equipment (WEEE) Directive and UK WEEE Regulation 2013 requires that this product be disposed of separately from the general waste stream when its service life is over. For more information about how to dispose of your unwanted Tait product, visit the Tait WEEE website at <u>www.-</u> <u>taitcommunications.com/our-resources/compliance#WEEE</u>. Please

be environmentally responsible and dispose through the original supplier, or contact Tait International Limited.

Tait will comply with environmental requirements in other markets as they are introduced.

# **Preface**

# Scope of Manual

This manual explains how to install, set up, and use the TD9300 Data Terminal in a TN9300 DMR trunked network. It is intended for experienced technicians familiar with installing and operating radio network equipment.

# **Document Conventions**

The TD9300 Data Terminal has a web interface with an accordion menu on the left. 'Select **Monitor** > **Dashboard**' means select the **Monitor** option in the top-level menu, then the **Dashboard** option in the expanded Monitor menu tree.

| tait                                                                                      | TD9300 Data Terminal                                               |
|-------------------------------------------------------------------------------------------|--------------------------------------------------------------------|
| Radio connection 🤜 OK                                                                     | Tuesday, May 16, 2023 3:09:36 AM UTC+00:00                         |
| Monitor     Dashboard                                                                     | Dashboard                                                          |
| <ul> <li>Configure</li> <li>Terminal</li> <li>Radio</li> <li>Diagnostics</li> </ul>       | General<br>RTU ()<br>MAP27 🥑                                       |
| <ul> <li>Files</li> <li>Firmware files</li> <li>Log files</li> <li>Alarm files</li> </ul> | DMR<br>Address 0/1 (1)<br>Channel 100A<br>Syscode 🥥 5<br>Service 🥥 |

There are four types of alerts in this manual:

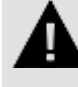

WARNING! There is a hazardous situation which, if not avoided, could result in death or serious injury.

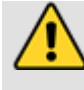

**Caution!** There is a hazardous situation which, if not avoided, could result in minor or moderate injury.

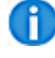

Information that might improve your understanding of the equipment or procedure.

Note: Information that is required to make sure procedures are done correctly. Procedures performed incorrectly could result in equipment damage or malfunction.

# **Associated Documentation**

Please also see the SCADA Gateway Installation and Configuration Manual (MNE-00020-xx).

Note: The characters **xx** indicate the documentation issue number.

Makes sure you always get the latest issue of a manual from Tait Technical Support.

You can also find software release notes and technical notes (TNs) on the website. These provide technical details not yet in the manuals and solve problems that might arise.

# **Publication Record**

| Issue | Publication<br>Date | Description                                                                                                    |
|-------|---------------------|----------------------------------------------------------------------------------------------------|
|       |                     | <ul> <li>Added "Regulatory and Compliance Information" on page 12</li> </ul>                                                                                   |
| 10    | lune 2022           | <ul> <li>Made general content enhancements throughout</li> </ul>                                                                                               |
| 10    | June 2023           | Updated screenshots                                                                                                    |
|       |                     | Removed outdated information                                                                                                    |
| 9     | May 2021            | Unreadable screenshots replaced with legible images                                                                                                    |
| 8     | September<br>2018   | New web interface reference chapter describing fields in web interface                                                                                         |
| 7     | March               | General updates                                                                                                    |
| 1     | 2018                | <ul> <li>Specifications chapter updated for content accuracy</li> </ul>                                                                                        |
|       |                     | General updates for release 1.10                                                                                                    |
|       |                     | Updated images throughout                                                                                                    |
|       |                     | <ul> <li>Updated 'isolated ports' and 'RF connector' under "Safety" on page 11</li> </ul>                                                                      |
|       |                     | <ul> <li>TD9300 model terms: non-isolated, isolated v1 and isolated v2 now<br/>included throughout</li> </ul>                                                  |
| 6     | 2017                | <ul> <li>Added subsection "Fuse and Wiring Requirements" on page 23</li> </ul>                                                                                 |
|       |                     | <ul> <li>'Connections' chapter replaced with 'System Connections' (features "System Connections" on page 22 'Example system connections')</li> </ul>           |
|       |                     | <ul> <li>'Connectors' section split – a 'Pinouts' section now exists</li> </ul>                                                                                |
|       |                     | <ul> <li>"Specifications" on page 68 chapter updated to include comprehensive<br/>general specifications for all TD9300 models</li> </ul>                      |
|       | April 2017          | General updates for release 1.05                                                                                                    |
| 5     |                     | <ul> <li>Added section "Enable or Disable Communication using the Web Inter-<br/>face" on page 38 for those using firmware version 1-06-xx or later</li> </ul> |
|       |                     | General updates for firmware version 1.04                                                                                                    |
| 4     | February<br>2017    | <ul> <li>Added "Confirm Operation" on page 61</li> </ul>                                                                                                    |
|       |                     | <ul> <li>Added "Troubleshooting" on page 66</li> </ul>                                                                                                    |
| 3     | July 2016           | General updates for release 1.03                                                                                                    |
| 5     | July 2010           | Added information on isolated models                                                                                                    |
| 2     | August              | General updates for release 1.02                                                                                                    |
|       | 2015                | Minor updates                                                                                                    |

| Issue | Publication<br>Date | Description           |  |  |
|-------|---------------------|-----------------------|--|--|
| 1     | June 2015           | First release         |  |  |
|       |                     | Firmware version 1.00 |  |  |

# **Personal Safety**

**Explosive Environments** 

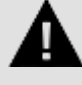

WARNING! Do not operate the equipment near electrical blasting caps or in an explosive atmosphere. This is a definite safety hazard.

# **Equipment Safety**

Installation and Servicing Personnel

The equipment should only be installed and serviced by qualified personnel.

# **Environmental Conditions**

# **Operating Temperature Range**

The operating temperature range of the equipment is -22°F to +140°F (-30°C to +60°C) ambient temperature.

# **1** Regulatory and Compliance Information

# Compliance

Tait International Limited is committed to making sure all our products comply with the regulatory requirements of our markets.

Quality is at the core of the Tait philosophy and core manufacturing processes are certified to meet the stringent requirements of ISO 9001:2015.

Tait is also committed to:

- The environment certified to ISO 14001:2015
- Safety certified to ISO 45001:2018
- Information Security certified to ISO 27001:2013

All shipments from Tait's manufacturing facility into the European Union and North Ireland comply with the Restriction of Hazardous Substances (RoHS) Directive 2011/65/EU. Tait's material supply chain also complies with this directive.

All shipments from Tait's manufacturing facility into the United Kingdom comply with the UK Restriction of the Use of Certain Hazardous Substances in Electrical and Electronic Equipment Regulations 2012 No. 3032.

# **Distress Frequencies**

The 406 to 406.1MHz frequency range is reserved worldwide for use by Distress Beacons.

Do not program transmitters to operate in this frequency range.

# **EU Simplified Declaration of Conformity**

**EN** Hereby, Tait International Limited declares that the radio equipment type TD9300 Data Terminal is in compliance with Directive 2014/53/EU. The full text of the EU declaration of conformity is available at the following internet address: taitcommunications.com/our-resources/compliance

**BG** С настоящото Tait International Limited декларира, че този тип радиосъоръжение TD9300 Data Terminal е в съответствие с Директива 2014/53/ЕС. Цялостният текст на ЕС декларацията за съответствие може да се намери на следния интернет адрес: taitcommunications.com/our-resources/compliance

**ES** Por la presente, Tait International Limited declara que el tipo de equipo radioeléctrico TD9300 Data Terminal es conforme con la Directiva 2014/53/UE. El texto completo de la declaración UE de conformidad está disponible en la dirección Internet siguiente: taitcommunications.com/our-resources/compliance

**CS** Tímto Tait International Limited prohlašuje, že typ rádiového zařízení TD9300 Data Terminal je v souladu se směrnicí 2014/53/EU. Úplné znění EU prohlášení o shodě je k dispozici na této internetové adrese:

taitcommunications.com/our-resources/compliance

**DA** Hermed erklærer Tait International Limited, at radioudstyrstypen TD9300 Data TerminalTD9300 Data Terminal er i overensstemmelse med direktiv 2014/53/EU. EU-overensstemmelses-erklæringens fulde tekst kan findes på følgende internetadresse: taitcommunications.com/our-resources/compliance

**DE** Hiermit erklärt Tait International Limited, dass der Funkanlagentyp TD9300 Data Terminal der Richtlinie 2014/53/EU entspricht. Der vollständige Text der EU-Konformitätserklärung ist unter der folgenden Internetadresse verfügbar:

taitcommunications.com/our-resources/compliance

**ET** Käesolevaga deklareerib Tait TD9300 Data Terminal vastab direktiivi 2014/53/EL nõuetele. ELi vastavusdeklaratsiooni täielik tekst on kättesaadav järgmisel internetiaadressil: taitcommunications.com/our-resources/compliance

EL Με την παρούσα ο/η Tait International Limited, δηλώνει ότι ο ραδιοεξοπλισμός TD9300 Data Terminal πληροί την οδηγία 2014/53/ΕΕ. Το πλήρες κείμενο της δήλωσης συμμόρφωσης ΕΕ διατίθεται στην ακόλουθη ιστοσελίδα στο διαδίκτυο: taitcommunications.com/our-resources/compliance

**FR** Le soussigné Tait International Limited, déclare que l'équipement radioélectrique du type TD9300 Data Terminal est conforme à la directive 2014/53/UE. Le texte complet de la déclaration UE de conformité est disponible à l'adresse internet suivante: taitcommunications.com/our-resources/compliance

**HR** Tait International Limited ovime izjavljuje da je radijska oprema tipa TD9300 Data Terminal u skladu s Direktivom 2014/53/EU. Cjeloviti tekst EU izjave o sukladnosti dostupan je na sljedećoj internetskoj adresi:

taitcommunications.com/our-resources/compliance

**IT** Il fabbricante, Tait International Limited, dichiara che il tipo di apparecchiatura radio TD9300 Data Terminal è conforme alla direttiva 2014/53/UE. Il testo completo della dichiarazione di conformità UE è disponibile al seguente indirizzo Internet: taitcommunications.com/our-resources/compliance

LV Ar šo Tait International Limited deklarē, ka radioiekārta TD9300 Data Terminal atbilst Direktīvai 2014/53/ES. Pilns ES atbilstības deklarācijas teksts ir pieejams šādā interneta vietnē: taitcommunications.com/our-resources/compliance

**LT** Aš, Tait International Limited, patvirtinu, kad radijo įrenginių tipas TD9300 Data Terminal atitinka Direktyvą 2014/53/ES. Visas ES atitikties deklaracijos tekstas prieinamas šiuo interneto adresu: taitcommunications.com/our-resources/compliance

**HU** Tait International Limited igazolja, hogy a TD9300 Data Terminal típusú rádióberendezés megfelel a 2014/53/EU irányelvnek. Az EU-megfelelőségi nyilatkozat teljes szövege elérhető a következő internetes címen:

taitcommunications.com/our-resources/compliance

MT B'dan, Tait International Limited, niddikjara li dan it-tip ta' tagħmir tar-radju TD9300 Data Terminal huwa konformi mad-Direttiva 2014/53/UE. It-test kollu tad-dikjarazzioni ta' konformità tal-UE huwa disponibbli f'dan l-indirizz tal-Internet li ġej: taitcommunications.com/our-resources/compliance

NL Hierbij verklaar ik, Tait International Limited, dat het type radioapparatuur TD9300 Data Terminal conform is met Richtlijn 2014/53/EU. De volledige tekst van de EU-conformiteitsverklaring kan worden geraadpleegd op het volgende internetadres: taitcommunications.com/our-resources/compliance

PL Tait International Limited niniejszym oświadcza, że typ urządzenia radiowego TD9300 Data Terminal jest zgodny z dyrektywą 2014/53/UE. Pełny tekst deklaracji zgodności UE jest dostępny pod nastepujacym adresem internetowym: taitcommunications.com/our-resources/compliance

PT O(a) abaixo assinado(a) Tait International Limited declara que o presente tipo de equipamento de rádio TD9300 Data Terminal está em conformidade com a Diretiva 2014/53/UE. O texto integral da declaração de conformidade está disponível no seguinte endereço de Internet: taitcommunications.com/our-resources/compliance

RO Prin prezenta, Tait International Limited declară că tipul de echipamente radio TD9300 Data Terminal este în conformitate cu Directiva 2014/53/UE. Textul integral al declarației UE de conformitate este disponibil la următoarea adresă internet: taitcommunications.com/our-resources/compliance

SK Tait International Limited týmto vyhlasuje, že rádiové zariadenie typu TD9300 Data Terminal je v súlade so smernicou 2014/53/EÚ. Úplné EÚ vyhlásenie o zhode je k dispozícii na tejto internetovej adrese:

taitcommunications.com/our-resources/compliance

SL Tait International Limited potrjuje, da je tip radijske opreme TD9300 Data Terminal skladen z Direktivo 2014/53/EU. Celotno besedilo izjave EU o skladnosti je na voljo na naslednjem spletnem naslovu:

taitcommunications.com/our-resources/compliance

FI Tait International Limited vakuuttaa, että radiolaitetyyppi TD9300 Data Terminal on direktiivin 2014/53/EU mukainen. EU-vaatimusten-mukaisuus-vakuutuksen täysimittainen teksti on saatavilla seuraavassa internetosoitteessa:

taitcommunications.com/our-resources/compliance

SV Härmed försäkrar Tait International Limited att denna typ av radioutrustning TD9300 Data Terminal överensstämmer med direktiv 2014/53/EU. Den fullständiga texten till EU-försäkran om överensstämmelse finns på följande webbadress:

taitcommunications.com/our-resources/compliance

# **UK Simplified Declaration of Conformity**

Hereby, Tait International Limited declares that the radio equipment type TD9300 Data Terminal is in compliance with Regulation 2017 No. 1206, Telecommunications, The Radio Equipment Regulations 2017.

Here's where you can find the full text of the UK declaration of conformity:

ProductFull DeclarationTD9300 Data Terminaltaitradio.com/our-resources/compliance

# 2 Introduction

The TD9300 data terminal is an element of the Tait solution for grid automation on electricity distribution networks. It uses its RF capability to connect over the Tait DMR Tier 3 trunked network to exchange DMR control channel and packet data messages with the Tait SCADA Gateway.

The TD9300 Data Terminal transfers industry-standard SCADA protocols over its RS-232/RS-485<sup>1</sup> and Ethernet interfaces. This is to enable interconnection to outstation devices such as RTUs and IEDs.

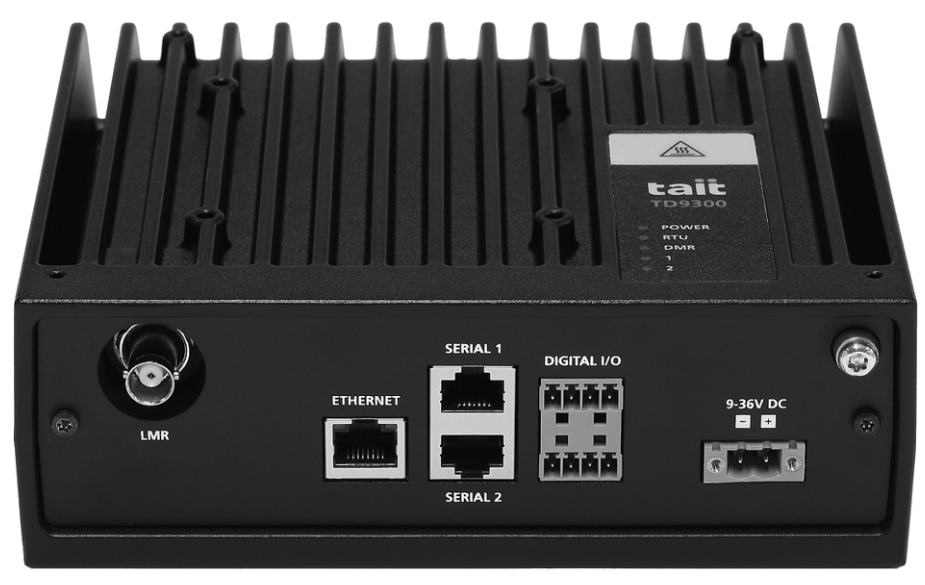

<sup>&</sup>lt;sup>1</sup>RS-485 only available on T04-00002-xCxx (non-isolated) model.

# **TD9300 Models**

The TD9300 is available in the following models:

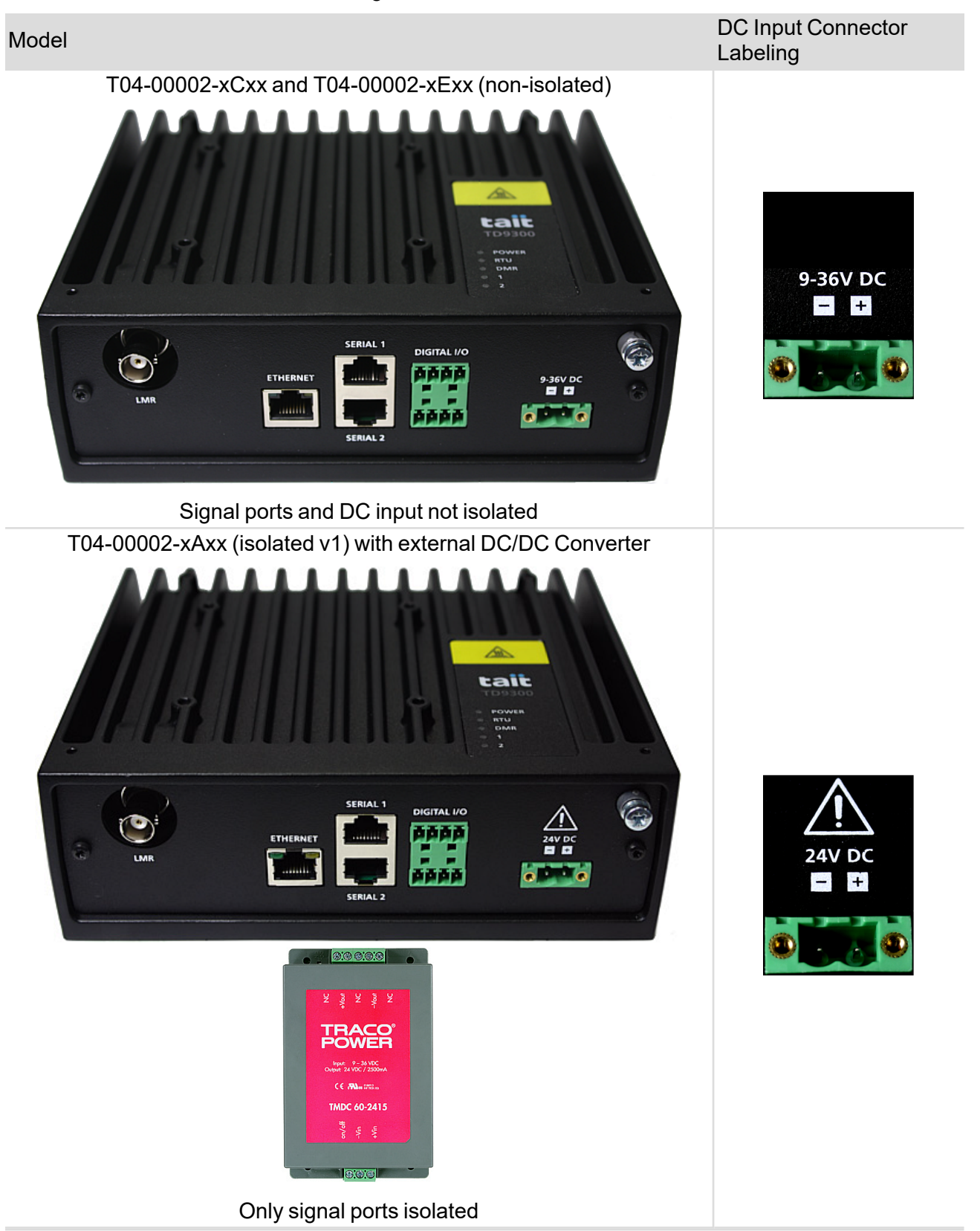

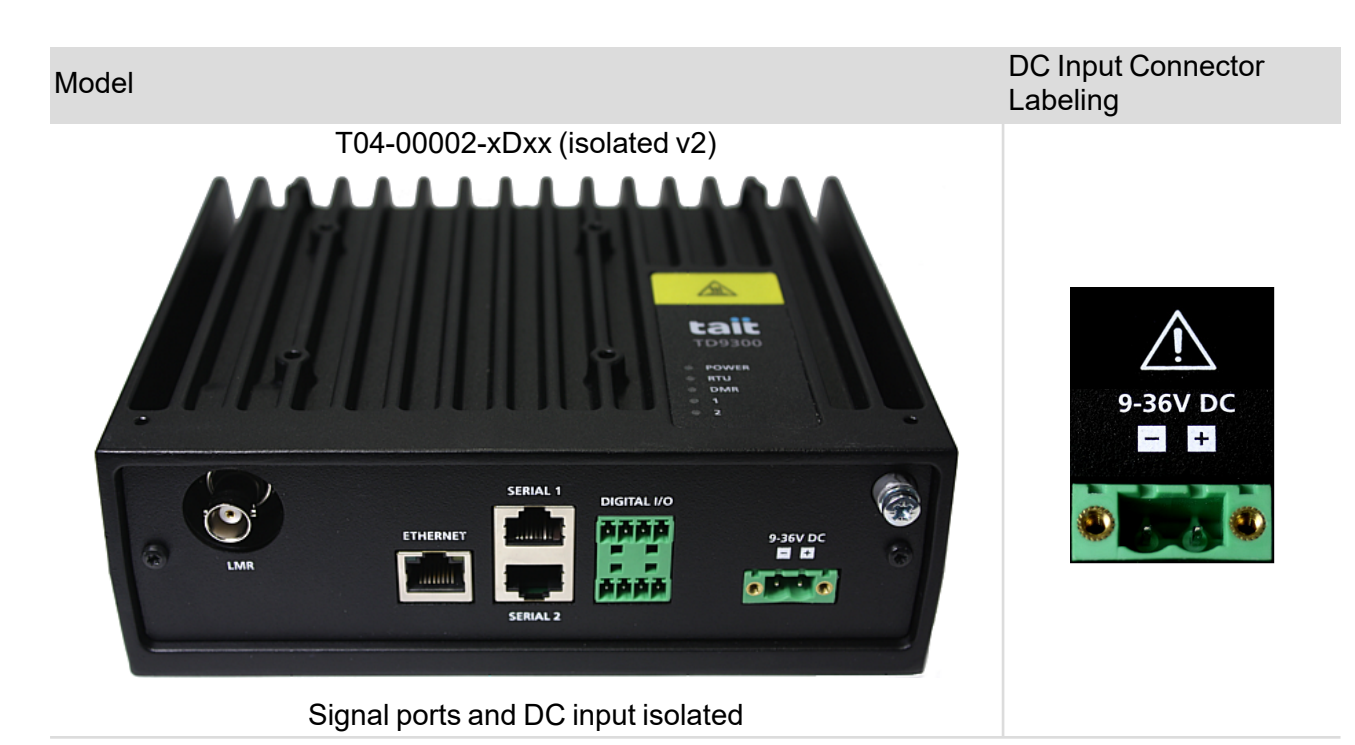

For all models, the RF port is **not** isolated.

You can identify each model by its DC input connector label. Both isolated models have a warning symbol.

The non-isolated and isolated v1 models have a black powder-coated finish. The initial run of V2 isolated had a grey finish, but all production now has a black powder-coated finish.

The DC input of the T04-00002-xAxx (isolated v1) is electrically isolated with an external DC/DC converter.

# **Frequency Bands**

A

The TD9300 is available in these frequency bands:

- 136MHz to 174MHz (B1)
- 400MHz to 470MHz (H5)
- 174 to 225MHz (C0)

To learn how the product code identifies the frequency band, see "Tait Product Numbering" on page 24.

# LEDs

| LED                              | Color                                                                                                  | State                                   | Description                                                                                                    |
|----------------------------------|----------------------------------------------------------------------------------------------------|-----------------------------------------|----------------------------------------------------------------------------------------------------|
| POWER                            | green                                                                                                  | off                                     | Power is not connected to the TD9300.                                                                                                    |
|                                  |                                                                                                    | steady                                  | Power is connected to the TD9300.                                                                                                    |
|                                  |                                                                                                    |                                         | The TD9300 is not receiving data.                                                                                                    |
|                                  | green                                                                                                  | off                                     | From TD9300 v1.08 onwards the RTU LED behaviour for a serial connected RTU is:                                                                                                    |
| RTH                              |                                                                                                    |                                         | <ul> <li>Off when the connection is unknown or<br/>disabled.</li> </ul>                                                                                                    |
| KI0                              |                                                                                                    |                                         | Solid on when the connection is up.                                                                                                    |
|                                  |                                                                                                    |                                         | <ul> <li>Flashing every two seconds when the<br/>connection is down.</li> </ul>                                                                                                    |
|                                  |                                                                                                    |                                         | <ul> <li>Flashing every 500 milliseconds during<br/>data transfer.</li> </ul>                                                                                                    |
|                                  |                                                                                                    |                                         | The TD9300 is receiving a message (for transmission over Tait GridLink).                                                                                                    |
|                                  |                                                                                                    | flashing<br>(100ms)                     | This will happen for proxy SCADA con-<br>nections over serial or Ethernet, or for any IP<br>packets transmitted by an externally con-<br>nected RTU or other device. There is no flash<br>for outgoing transmissions to an RTU. |
|                                  |                                                                                                    |                                         | This LED will also flash if any other IP activity originates on the TD9300 – for example <b>ping/SCP/SSH</b> over Tait GridLink.                                                                                                |
|                                  |                                                                                                    | off                                     | The TD9300 is not on or the data terminal application is not running.                                                                                                    |
|                                  | green                                                                                                  | flashing – one<br>second inter-<br>vals | The RF board is trying to register on the DMR network <sup>a</sup> .                                                                                                    |
| DMR                              |                                                                                                    | flashing – two<br>second inter-<br>vals | The RF board is not communicating with the TD9300 application.                                                                                                    |
|                                  |                                                                                                    | steady                                  | The TD9300 is registered on the DMR net-<br>work.                                                                                                    |
| 1                                | From TD9300 v1.06                                                                                      | onwards, LEDs                           | 1 and 2 will flash simultaneously at 500ms inter-                                                                                                    |
| 2                                | vals while the TD9300 is in radio programming mode (when selected from the TD9300 web user interface). |                                         |                                                                                                    |
|                                  | amber (isolated)                                                                                       | flashing                                | Activity present                                                                                                    |
| Ethernet link<br>status/activity | green (non-isol-<br>ated)                                                                              | steady                                  | Link connected                                                                                                    |
| Ethernet link                    | green (isolated)                                                                                       | off                                     | 10BASE-T                                                                                                    |
| speed                            | amber (non-isol-<br>ated)                                                                              | steady                                  | 100BASE-T                                                                                                    |

<sup>&</sup>lt;sup>a</sup>There can be a delay of up to two minutes between the steady and flashing states (1-second intervals) when the radio switches from registered, to trying to register.

# Connectors

This section describes the connectors along with their signals and pinouts. It also illustrates basic system connections.

#### **Overview of Connectors**

The TD9300 has these connectors:

| Connector   | T04-00002-xCxx<br>(non-isolated)                                                                                                  | T04-00002-xAxx<br>(isolated v1)                                                                                                    | T04-00002-xDxx<br>T04-00002-xExx<br>(isolated v2)                                    |  |  |
|-------------|----------------------------------------------------------------------------------------------------|----------------------------------------------------------------------------------------------------|--------------------------------------------------------------------------------------|--|--|
|             | BNC connector for RF inp                                                                                                    | but and output. $50\Omega$ impedance                                                                                                    |                                                                                      |  |  |
| LMR         | Note: The maximum RF input level is +27dBm. Higher levels might damage the TD9300.                                                |                                                                                                    |                                                                                      |  |  |
| Ethorpot    | 10BASE-T or 100BASE-T                                                                                                    | r connection to the RTU/IED or the net                                                                                                    | work.                                                                                |  |  |
| Ememer      | Also used to configure the                                                                                                    | e TD9300 Data Terminal from a web br                                                                                                    | owser.                                                                               |  |  |
|             |                                                                                                    | RS-232 connection to an RTU/IED.                                                                                                    |                                                                                      |  |  |
| Serial 1    | RS-232/RS-485 con-<br>nection to an RTU/IED. Note: A shielded serial cable must be u<br>tain integrity of the immunity protection |                                                                                                    | must be used to main-<br>protection.                                                 |  |  |
| Serial 2    | RS-232/RS-485 con-<br>nection to the TD9300<br>data terminal.                                                                     | RS-232 connection to the TD9300 data terminal.<br>Note: A shielded serial cable must be used to main-<br>tain the integrity of the immunity protection. |                                                                                      |  |  |
| Digital I/O | Two digital inputs, two dig                                                                                                    | jital outputs.                                                                                                    |                                                                                      |  |  |
| DC input    | 9–36V DC, 15A max<br>(12 or 24 V DC nominal)<br>with negative earth)                                                              | 24VDC nominal, 4.5A max, external DC/DC converter with positive or negative earth                                                                       | 9–36V DC, 15A max,<br>(12 or 24 VDC nominal)<br>with positive or neg-<br>ative earth |  |  |
|             | TD9300 comes with a matching cable connector.                                                                                     |                                                                                                    |                                                                                      |  |  |
| Ground      | M4 chassis ground connector.                                                                                                    |                                                                                                    |                                                                                      |  |  |
| Ground      | TD9300 comes with an M4x10mm screw and washers.                                                                                   |                                                                                                    |                                                                                      |  |  |
|             |                                                                                                    |                                                                                                    |                                                                                      |  |  |

**I** For more information on these signals, see "Specifications" on page 68.

#### **Pinouts**

#### LMR Connector

| Pinout   | Pin | Signal Name | Signal Type |
|----------|-----|-------------|-------------|
| BC       | 1   | RF          | RF analog   |
| <u>ا</u> | 2   | GND         | RF ground   |

#### Ethernet Connector

| External View | Pin | Description    |
|---------------|-----|----------------|
|               | 1   | transmit data+ |
|               | 2   | transmit data- |
|               | 3   | receive data+  |
|               | 4   | not connected  |
|               | 5   |                |
|               | 6   | receive data-  |
| 87654321      | 7   | not connected  |
|               | 8   |                |

#### Serial Connectors

| External View | Pin | Description                                     |
|---------------|-----|-------------------------------------------------|
|               | 1   | not connected                                   |
| 87654321      | 2   |                                                 |
|               | 3   |                                                 |
|               | 4   | ground                                          |
|               | 5   | RS232 transmit data out from TD9300 (or RS485-) |
|               | 6   | RS232 receive data in to TD9300 (or RS485+)     |
|               | 7   | clear to send out from TD9300                   |
|               | 8   | request to send in to TD9300                    |

#### Digital Input-Output Connector

| External View                                                                                                    | Pin | Description |
|----------------------------------------------------------------------------------------------------|-----|-------------|
| 1       2       3       4         1       2       3       4         1       2       3       4         1       2       3       4         1       2       3       4         1       2       3       4         1       2       3       4         1       2       3       4         1       2       3       4         1       2       3       4         1       2       3       4         1       2       3       4         1       2       3       4         1       2       3       4         1       2       3       4         1       2       3       4         1       2       3       4         1       2       3       4         1       3       4       1         1       3       4       1         1       3       4       1         1       3       4       1         1       3       4       1         5       < | 1   | input 1+    |
|                                                                                                    | 2   | input 1-    |
|                                                                                                    | 3   | input 2+    |
|                                                                                                    | 4   | input 2-    |
|                                                                                                    | 5   | output 1A   |
|                                                                                                    | 6   | output 1B   |
|                                                                                                    | 7   | output 2A   |
|                                                                                                    | 8   | output 2B   |

#### DC Connector

| External View | Pin | Description |
|---------------|-----|-------------|
|               | 1   | -V input    |
|               | 2   | +V input    |

#### System Connections

This flowchart shows examples of the basic system connections when a TD9300 Data Terminal is used with an RTU or IED.

Note: All cables (except the RF cable) that are connected to the TD9300 Data Terminal must be less than 10ft (3m) long.

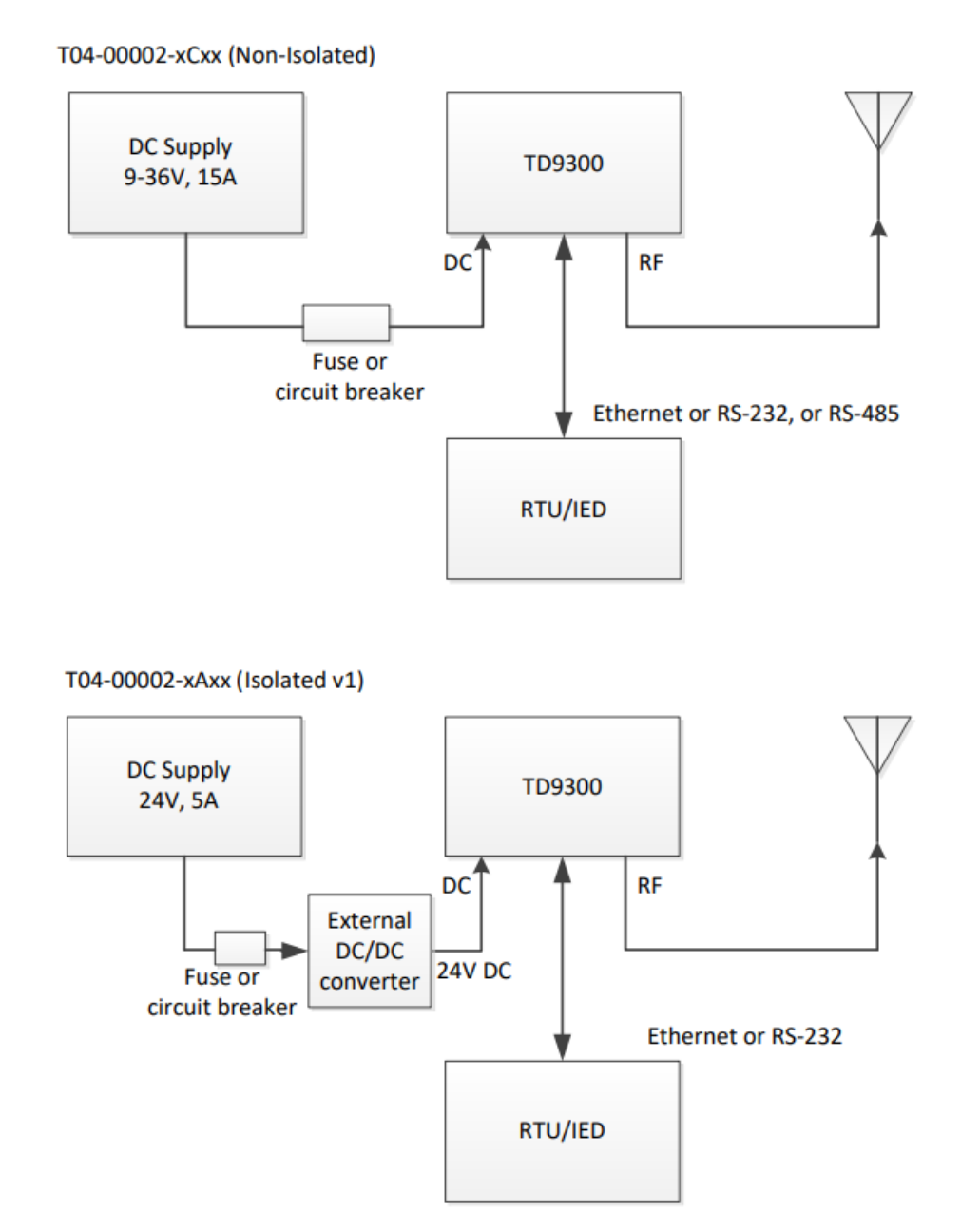

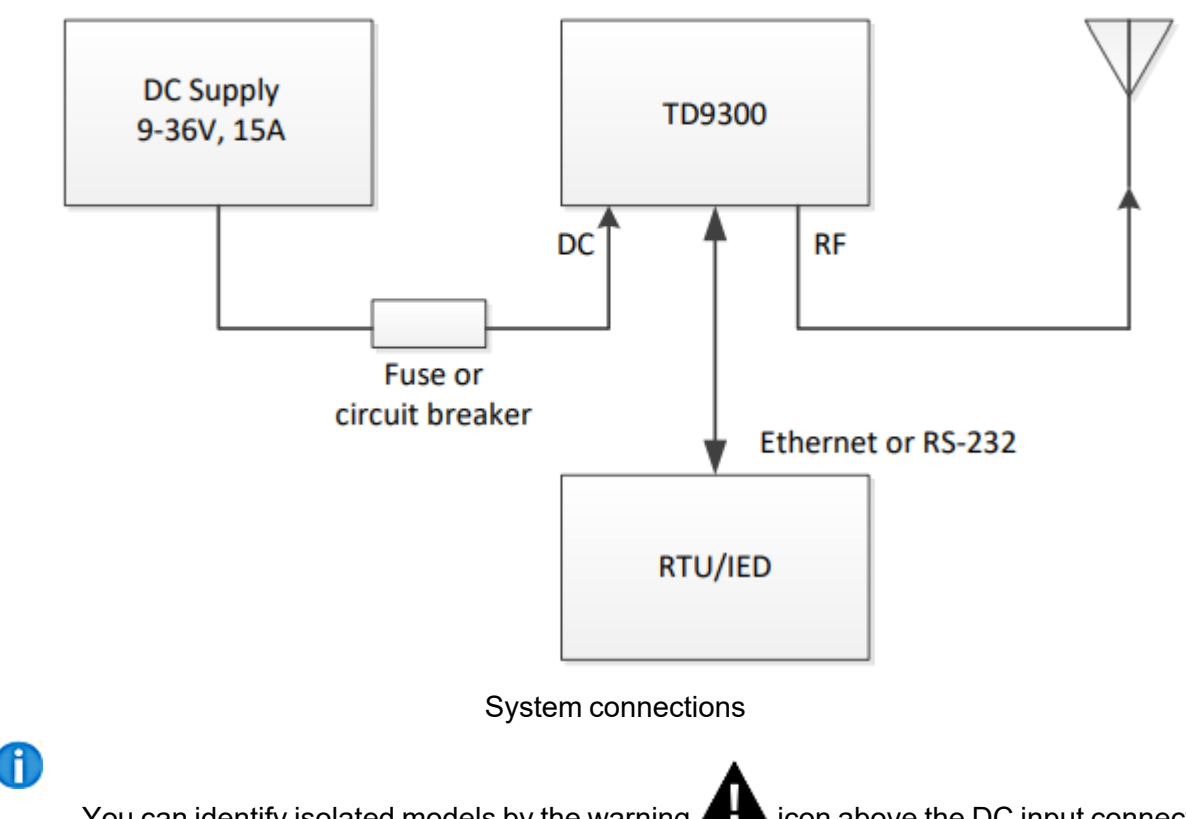

T04-00002-xDxx and T04-00002-xExx (Isolated v2)

You can identify isolated models by the warning **APA** icon above the DC input connector. See "TD9300 Models" on page 17 for more information.

#### **Fuse and Wiring Requirements**

The TD9300 must be connected to the DC power supply using a fuse with a maximum rating of:

- 10A/250VP (Littlefuse Type 314 or equivalent) for 12V operating at 25W RF Power
- 5A/250VP (Littlefuse Type 314 or equivalent) for 24V operating at 25W RF Power

The supply leads between the external PSU and the TD9300 should be as short as possible. For all installations the minimum recommended gauge of the DC supply leads is 2mm<sup>2</sup> or 14AWG.

# Labels

The labels provide important information about the device.

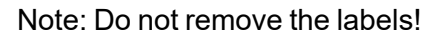

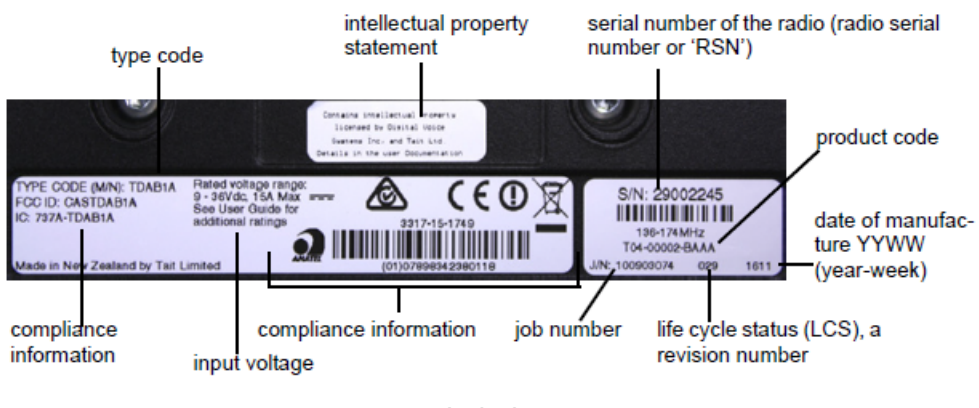

Labels

# **Tait Product Numbering**

#### **Product Codes**

For the TD9300, the Tait product codes follow the **T04-00002-XXXX** format:

- T04 identifies the code for a data terminal radio
- 00002 identifies the product as a TD9300
- XXXX (alphabetic) identifies the configuration

The product code is printed on the label.

# Product Code Configuration

| Х                                 | Х      | Х                                                                  | Х                             |         |
|-----------------------------------|--------|--------------------------------------------------------------------|-------------------------------|---------|
|                                   |        | Software Features                                                  |                               |         |
|                                   |        | A                                                                  | A                             | Default |
|                                   | Models |                                                                    |                               |         |
|                                   | С      | Signal ports and DC input r                                        | not isolated ('non-isolated') |         |
|                                   | А      | Signal ports only isolated ('isolated v1')                         |                               |         |
|                                   | D      | Signal ports and DC input isolated ('isolated v2') – grey chassis  |                               |         |
|                                   | E      | Signal ports and DC input isolated ('isolated v2') – black chassis |                               |         |
| Transmit power and frequency band |        |                                                                    |                               |         |
| В                                 |        | 136 to 174MHz (B1)                                                 |                               |         |
| С                                 | 25W    | 174 to 225MHz (C0)                                                 |                               |         |
| J                                 |        | 400 to 470MHz (H5)                                                 |                               |         |

The final four digits of the product code describe the configuration.

# Type Codes (Compliance Codes)

Along with a product code, each device has a type code. A type code is a regulatory compliance code that identifies the unique characteristics of individual devices. The type code is printed on the label.

The characters used in the type code are numeric or uppercase alphabetic. The type code has six or eight characters in this format:

|    | TDAcdx                                            |            |  |
|----|---------------------------------------------------|------------|--|
| т  | Tait                                              |            |  |
| D  | Data terminal                                     |            |  |
| Α  | TD9300 series                                     |            |  |
| cd | Frequency Bands of device – See "Frequency Bands" | on page 18 |  |

x Unique character showing the distinct set of compliance attributes for this device

# 3 Installation

# **DIN Rail Mounting**

You can mount the TD9300 Data Terminal on a standard 35mm DIN rail using the optional DIN rail adaptor (mounting kit T04-00088-0000).

Ten holes are provided on the bottom of the chassis for mounting this adaptor using M3 Taptite screws – see"System Connections" on page 22 and "Flat Mounting" on page 28. These holes enable the TD9300 Data Terminal to be mounted flat against the DIN rail. You can mount up to two TD9300s this way across a 19-inch rack or cabinet.

Note: Make sure the mounting rail is strong enough to bear the weight of the TD9300 Data Terminal without bending. It must also be rigid enough to prevent excessive vibration of the TD9300 Data Terminal.

# If access to the rear of the TD9300 Data Terminal is restricted when installed, it might be difficult to release the latch to remove the TD9300 later. Before mounting the TD9300, feed a cable tie through the hole in the end of the latch and fasten it into a loop. This might help pull the latch open later if you need to.

#### Mounting

- 1. Mount the DIN rail adaptor to the bottom of the TD9300 Data Terminal as shown, using four M3 Taptite screws.
- 2. Use a Torx T10 driver and tighten to a maximum torque of  $15lbf \cdot in (1.7N \cdot m)$ .
- 3. Fit the top of the adaptor to the top of the DIN rail (b).
- 4. Push the bottom of the adaptor in and down onto the rail until the latch clicks into position (c). Pulling the latch down might make this easier.

#### Removal

- 1. Insert a flat-bladed screwdriver into the latch (d).
- 2. Push the screwdriver down to hold the latch open.
- 3. Pull the bottom of the adaptor away from the rail (e).
- 4. Lift the TD9300 Data Terminal off the rail (f).

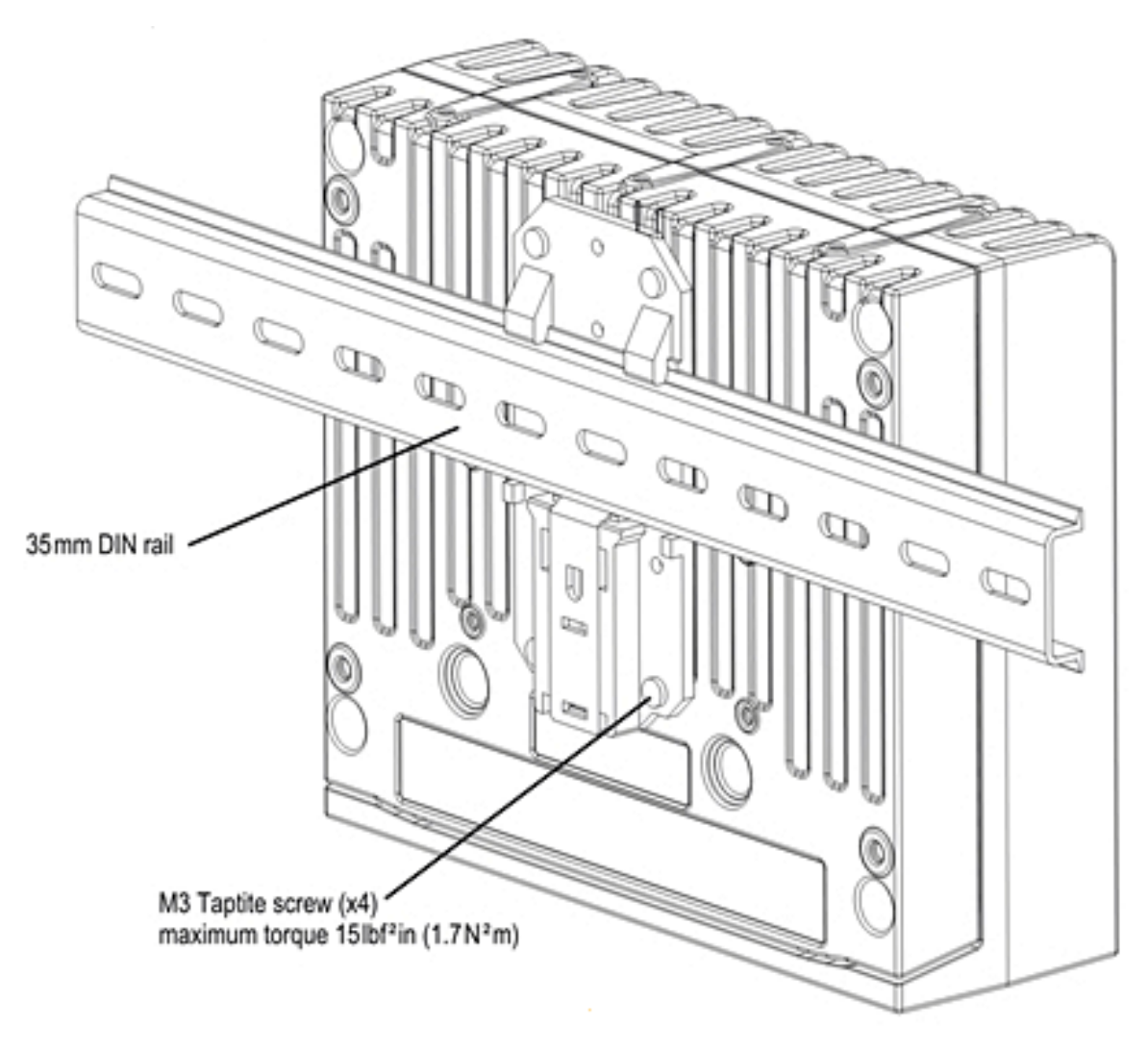

Recommended mounting method

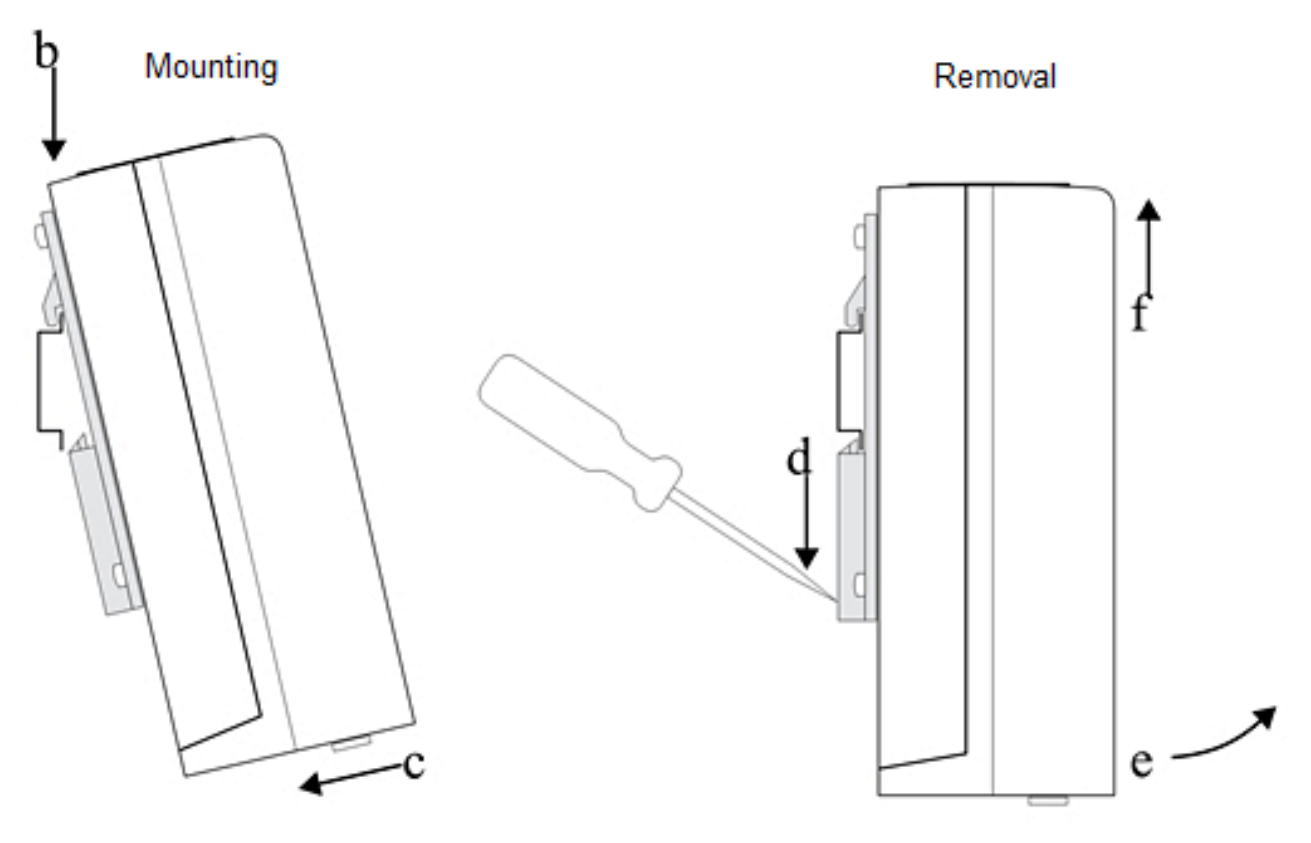

**DIN** rail mounting

# **Flat Mounting**

You can also mount the TD9300 Data Terminal directly on a flat surface using the optional mounting brackets (mounting kit T04-00088-0001 – see image below).

Four holes are provided on the bottom of the chassis for securing these brackets with the M4x12 Taptite screws supplied with the TD9300 Data Terminal. Tighten to a maximum torque of 22lbf·in (2.5N·m).

If you need to use a different mounting method, the measurements for these mounting holes are provided in the second image below.

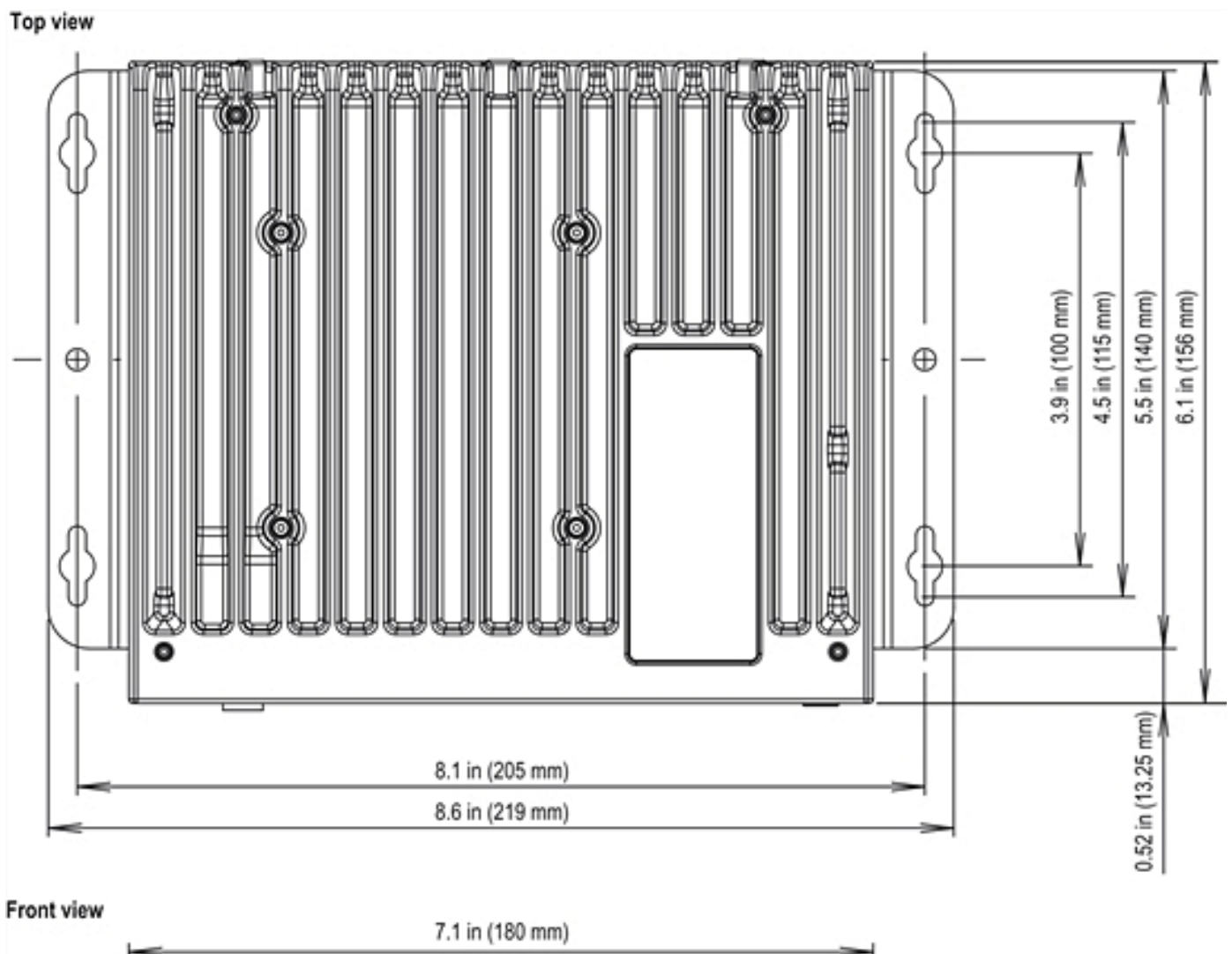

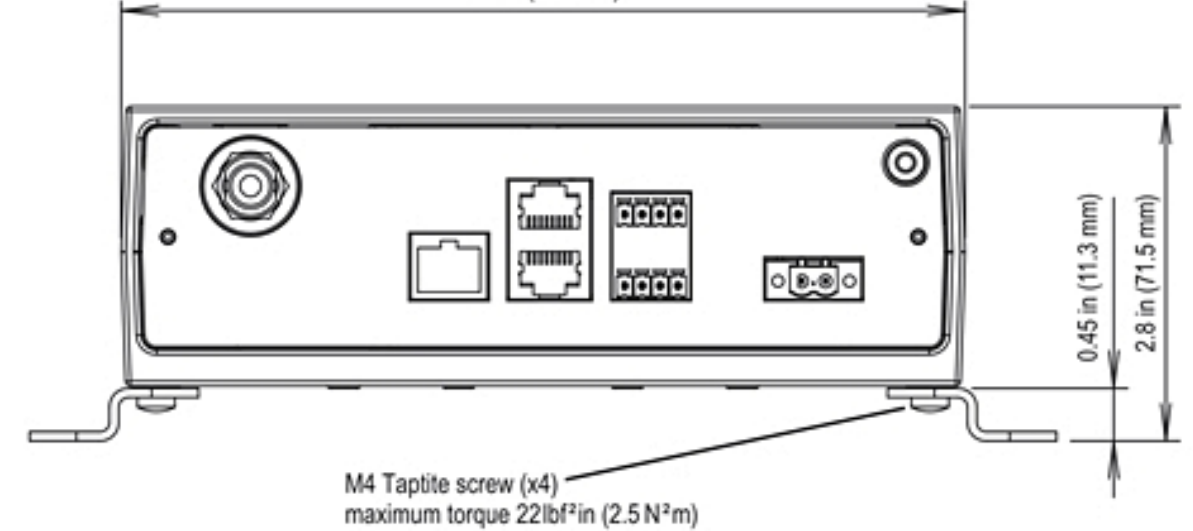

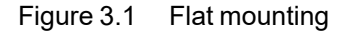

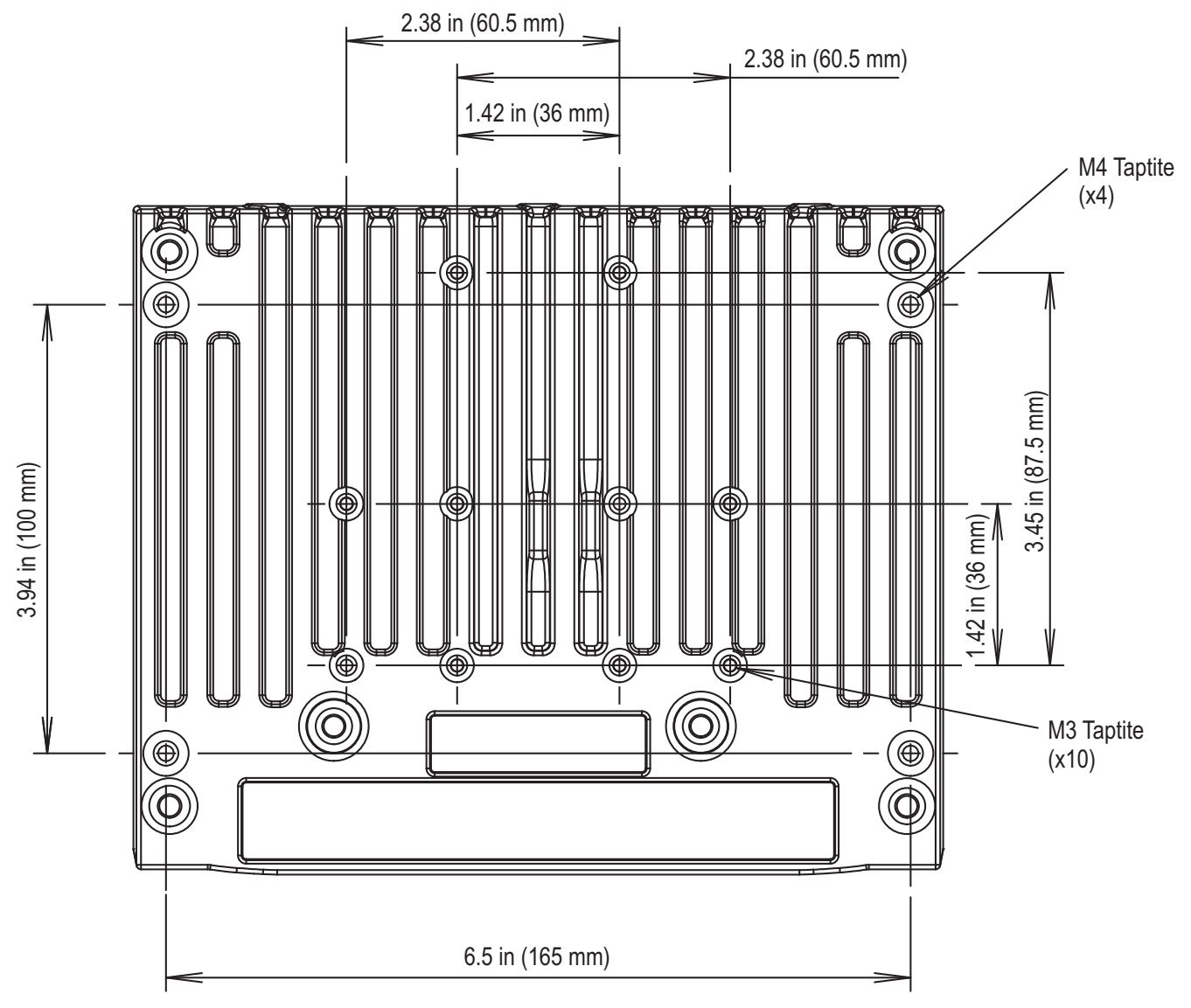

Location of mounting holes in the chassis

# **Taptite Screws**

The mounting holes in the chassis of the TD9300 Data Terminal are designed for use with trilobular thread-rolling screws, such as Taptite – see the second image under "Flat Mounting" on page 28.

Caution! Only use the Taptite screws provided with the TD9300 to mount the unit. Using any other kind of screw risks possible damage to the chassis and mounting the TD9300 insecurely.

# **IP Rating**

The TD9300 Data Terminal has an IP40 rating when mounted in any orientation. It also has an IP41 rating when mounted with the front panel connectors facing down.

# 4 Connecting to the TD9300

To access the TD9300, you can connect through the Ethernet port using the web interface or an SSH-over-IP application. You can also connect through the SERIAL 2 connection with a terminal emulator application.

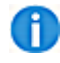

You can use a terminal application such as  $\frac{PuTTY}{PuTTY}$  to access the TD9300 via SSH or a serial connection.

To access the TD9300 for monitoring and configuration, you can use a web browser connected via Ethernet. You will also need an Ethernet connection to activate radio programming mode. This is so you can read or program the LMR module in the TD9300 using the Tait DMR Terminals Programming application.

If you are connecting through the Ethernet port and you do not know the TD9300 IP address, you can get the address by connecting to the TD9300 with a serial connection.

# **Connect using a Serial Connection**

#### Requirements

- PC with serial port use T04-00088-0004 USB to serial adapter if no serial port is available
- TD9000 serial cable 219-03609-00 (order as T04-00088-0005)
- Terminal application

#### Connect to the TD9300

- 1. On the TD9300, connect a TD9000 serial cable between the PC serial port and the SERIAL 2 connector (to the main board).
- 2. Using the terminal application, connect with the serial parameters set to:
  - 115200 baud
  - 8 data bits
  - 1 stop bit
  - no parity
- 3. Log in using the default credentials:
  - Username taitnet
  - Password tait

#### Administrator-level Commands

Once you've logged in using SSH or serial, most commands require root level access:

Enter su and the root access password K1w1k1w1

From TD9300 firmware version 1.04, you can also use the sudo command in front of commands that require root-level access.

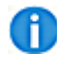

Tait networks are deployed with weak passwords by default. Users are responsible for creating stronger passwords.

# **Connect using the Ethernet Port**

#### Requirements

- PC with Ethernet port
- RJ-45 network cable
- Web browser
- SSH application

Before connecting to the TD9300 using the web browser or an SSH application, you need to configure the PC's IP address. See "Configure the PC's IP Address" on page 34.

#### Find the TD9300 IP Address and Subnet Mask

If you are connecting through the Ethernet port and you do not know the TD9300 IP address, you can get it by connecting with a Serial Connection. See "Connect using a Serial Connection" on page 31.

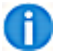

The default IP address is 192.168.1.1

#### 1. Enter ifconfig eth0

In the example below, the TD9300 IP address and subnet mask are listed as:

- inet addr 10.10.10.4
- Mask 255.255.255.240

```
- 0 X
COM1 - PuTTY
 Linux Platform Release Release-1.00.23 (a308ec2) /dev/tty04
td9300 login: taitnet
Password:
Build Version:
BUILD VERSION
                 = 1.00.23.a308ec2
BUILD_DATE
                 = Release-1.00.23
                 = Fri May 29 15:36:41 NZST 2015
Last login: Mon Dec 12 01:49:28 +0000 2016 on /dev/tty04.
taitnet@td9300:~$ ifconfig eth0
eth0
         Link encap:Ethernet HWaddr 84:eb:18:dd:b8:ec
         inet addr:10.10.10.4 Bcast:10.10.10.15 Mask:255.255.255.240
         inet6 addr: fe80::86eb:18ff:fedd:b8ec/64 Scope:Link
         UP BROADCAST RUNNING MULTICAST MTU:1500 Metric:1
         RX packets:513913 errors:0 dropped:0 overruns:0 frame:0
          TX packets:787040 errors:0 dropped:0 overruns:0 carrier:0
          collisions:0 txqueuelen:1000
          RX bytes:162502722 (154.9 MiB) TX bytes:524795275 (500.4 MiB)
                                                                               E
          Interrupt:56
taitnet@td9300:~$
```

The IP addresses of the TD9300 and the PC need to be in the same subnet but they cannot be the same. You can use a subnet mask calculator to establish the range.

- 2. Enter exit to disconnect from the session.
- 3. Close the terminal window.

#### Configure the PC's IP Address

- 1. Open the **Control Panel** app.
- 2. Enter **Control panel** in the Windows Search bar.
- 3. Select Network and Internet > Select Network and Sharing Center.
- 4. Select Change Adapter Settings.
- 5. Open Local Area Connection.
- 6. Select Properties.

| 🔋 Local A   | rea Connect    | ion Status        |          |            | ×  |
|-------------|----------------|-------------------|----------|------------|----|
| General     |                |                   |          |            |    |
| Connect     | tion           |                   |          |            | _  |
| IPv4        | Connectivity:  |                   |          | Intern     | et |
| IPv6        | Connectivity:  |                   | No Int   | ernet acce | ss |
| Medi        | a State:       |                   |          | Enable     | ed |
| Dura        | tion:          |                   |          | 06:43:     | 19 |
| Spee        | ed:            |                   |          | 1.0 Gb     | ps |
| D           | <u>e</u> tails |                   |          |            |    |
| Activity    |                |                   |          |            | _  |
|             |                | Sent —            | <b>-</b> | Receive    | ed |
| Byte        | s:             | 22,325,013        |          | 188,845,34 | 43 |
| <u>er</u> e | operties       | 💮 <u>D</u> isable | Diagnose |            |    |

7. Select Internet Protocol Version 4 (TCP/IPv4) > Select Properties.

| Local Area Connection Properties                    |
|-----------------------------------------------------|
| Networking                                          |
| Connect using:                                      |
| Intel(R) 82578DC Gigabit Network Connection         |
| Configure                                           |
| This connection uses the following items:           |
| 🗹 🏪 Client for Microsoft Networks                   |
| 🗹 📮 QoS Packet Scheduler                            |
| 🗹 🚚 File and Printer Sharing for Microsoft Networks |
| Internet Protocol Version 6 (TCP/IPv6)              |
| Internet Protocol Version 4 (TCP/IPv4)              |
| 🗹 🔺 Link-Layer Topology Discovery Mapper I/O Driver |

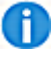

The IP addresses of the TD9300 and the PC need to be in the same subnet but they cannot be the same. You can use a subnet mask calculator to establish the range.

8. Select **Use the following IP address** > Enter an IP address in the same subnet as the TD9300.

| 🔋 Local Area Connecti | on Status         |                  | x   |
|-----------------------|-------------------|------------------|-----|
| General               |                   |                  |     |
| Connection            |                   |                  | _   |
| IPv4 Connectivity:    |                   | Intern           | et  |
| IPv6 Connectivity:    |                   | No Internet acce | ss  |
| Media State:          |                   | Enabl            | ed  |
| Duration:             |                   | 06:43:           | 19  |
| Speed:                |                   | 1.0 Gb           | ps  |
| Details               |                   |                  |     |
| Activity              |                   |                  | _   |
|                       | Sent —            | Receive          | ed  |
| Bytes:                | 22,325,013        | 188,845,3        | 43  |
| Properties            | ] <u>D</u> isable | Diagnose         |     |
|                       |                   |                  | ose |

9. Select **OK** > Select **OK** on the Local Area Connection Properties dialog.

# **Connecting to the TD9300 Web Interface**

You can use the TD9300 web interface to access these menu items:

| Monitor   | The TD9300 dashboard (under <b>Monitor &gt; Dashboard</b> ) shows the current status of the TD9300.                                       |
|-----------|----------------------------------------------------------------------------------------------------|
| Configure | The terminal configuration page (under <b>Configure</b> > Terminal) lets you configure the Ethernet port, address, and protocol settings. |
| Files     | Lets you delete, upload, and install firmware files.<br>You can also download or delete alarm and log files in this area.                 |

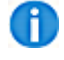

Before connecting to the TD9300 using the web browser or an SSH application, you need to configure the PC's IP address. See "Configure the PC's IP Address" on page 34.

# **Connect to the TD9300 Web Interface**

1. Enter https://<IP address>

The default IP address of the TD9300 is 192.168.1.1

A security certificate warning might appear.

| https://10.10.10.4/                               | ク・ C Certificate Error: Navigatio ×                                     |
|---------------------------------------------------|-------------------------------------------------------------------------|
| There is a problem with th                        | his website's security certificate.                                     |
| The security certificate presente                 | ed by this website was not issued by a trusted certificate authority.   |
| Security certificate problems ma<br>server.       | ay indicate an attempt to fool you or intercept any data you send to th |
| We recommend that you close                       | e this webpage and do not continue to this website.                     |
| Click here to close this webp                     | page.                                                                   |
| Scontinue to this website (not                    | ot recommended).                                                        |
| and the second states of the second states of the |                                                                         |

- 2. Select Continue to this website.
- 3. Select **Continue** on the authorization warning.
- 4. Log in to the TD9300 Data Terminal web interface with these default credentials:
  - Username taitnet
  - Password tait

Note: After logging into the TD9300 web interface, a mismatch warning might display to show the TD9300 has received a remote applications upgrade. Due to over-air data size limitations, a remote upgrade does not include the TD9300 web interface components. The web interface will still function, but some features might be missing or operate unexpectedly. The TD9300 needs to receive a local firmware upgrade to the same version as

shown in the (app) reference, or a later version. See "Upgrade the Main Board Firmware" on page 60.

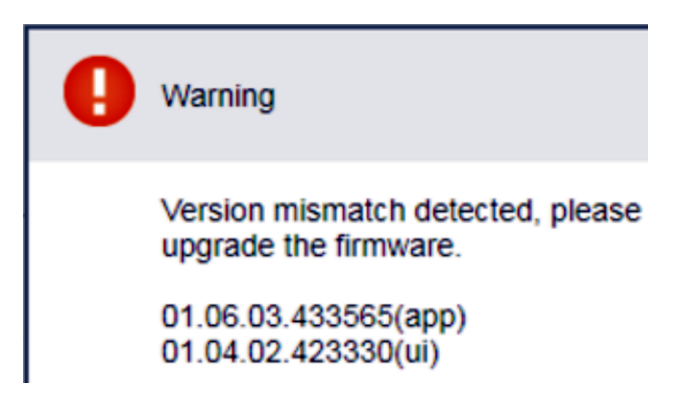

The dashboard shows the current state of the TD9300:

| tait                                                                                | TD9300 Data Terminal                                               |
|-------------------------------------------------------------------------------------|--------------------------------------------------------------------|
| Radio connection <table-cell> OK</table-cell>                                       | Tuesday, May 16, 2023 3:09:36 AM UTC+00:00                         |
| Monitor     Dashboard                                                               | Dashboard                                                          |
| <ul> <li>Configure</li> <li>Terminal</li> <li>Radio</li> <li>Diagnostics</li> </ul> | General<br>RTU ()<br>MAP27 (                                       |
| Files Firmware files Log files Alarm files                                          | DMR<br>Address 0/1 (1)<br>Channel 100A<br>Syscode 🔮 5<br>Service 🥥 |

# Enable or Disable Communication to the RF Board

The firmware version stipulates the method used to enable or disable communication to the RF board:

- If you are using firmware version **1.06.xx** or later, you can enable communication using the "Enable or Disable Communication using the Web Interface" below
- If the TD9300 firmware version is **1.05.xx** or earlier, you will need to upgrade it to a later version to activate radio programming mode from the web interface

#### Enable or Disable Communication using the Web Interface

#### Enable Communication

Once you've connected to the web interface:

- 1. Open the web interface.
- 2. Select Configure > Radio.

|      | tait                        | TD9300 Data Terminal                                |
|------|-----------------------------|-----------------------------------------------------|
| Radi | o connection 🛆 Program mode | Wednesday, May 17, 2023 3:12:14 AM UTC+00:00        |
|      | <b>Monitor</b><br>Dashboard | Radio maintenance                                   |
|      | Configure                   | Program mode Active                                 |
|      | Radio                       | Do not exit until the radio programming is complete |

3. Select Enter program mode at the bottom of the page.

#### Disable Communication

- 1. Select Exit program mode.
- 2. Select Log out in the top-right corner of the web interface.

# 5 Configuration

# **Configure the TD9300 Ethernet Port**

You can use any of these methods to edit the network configuration of the Ethernet port:

- Use the TD9300 web UI
- Connect to the SERIAL 2 port
- Use SSH over Ethernet

#### Configure IP Settings using the Web UI

- Connect to the TD9300 Web Interface.
   See "Connect to the TD9300 Web Interface" on page 36.
- 2. Select **Configure > Terminal** to go to the Configuration page.
- 3. Select Edit.
- 4. Enter an IP address for the TD9300 Ethernet port in the Address field.
- 5. Enter a Netmask

The default is 255.255.255.0

6. In the Gateway field, enter the same IP address used in step 4.

If the TD9300 connects to an Ethernet router (uncommon), enter the router IP address in the **Gateway** field.

7. In the SCADA gateway **IP networks** field, enter the address range of the SCADA master(s) that access the SCADA gateway.

This field is used to determine routing of unsolicited SCADA traffic from the SCADA Gateway to the SCADA Master(s).

CIDR notation is accepted - for example, 172.16.67.0/24

#### 8. Select Save.

|  | tait                                          | TD9300                    | ) Data Terminal               |
|--|-----------------------------------------------|---------------------------|-------------------------------|
|  | Radio connection <table-cell> OK</table-cell> | Wednesday, May            | 17, 2023 3:26:47 AM UTC+00:00 |
|  | <b>Monitor</b><br>Dashboard                   | Configuration             |                               |
|  | Configure                                     | DMR                       | 0/01 (01)                     |
|  | Terminal                                      | DIP address               | 0/21 (21)                     |
|  | Radio<br>Diagnostics                          | Network                   |                               |
|  | Files                                         | Address                   | 172.27.2.221                  |
|  |                                               | Netmask                   | 255.255.255.0                 |
|  |                                               | Gateway                   | 172.27.2.254                  |
|  |                                               | SCADA gateway IP networks | 10.100.100.0/24               |

#### Configure IP Settings with a Direct Connection

You can also configure IP settings for the TD9300 Data Terminal by connecting directly through SERIAL 2, or the Ethernet port:

1. Connect to the TD9300 using a terminal or SSH application.

See "Connect using a Serial Connection" on page 31 and "Connect using the Ethernet Port" on page 32.

2. To change the IP address, Subnet Mask, and Gateway address of the Ethernet port, enter this command:

```
sudo tait-config -A <TD9300-ip-address> -N <subnet-mask> -G <gate-way-address>^1
```

#### For example:

tait-config -A 192.168.1.1 -N 255.255.255.0 -G 192.168.1.1

3. Verify the Ethernet port configuration by connecting a host to the Ethernet port and sending a ping to the TD9300 Data Terminal:

ping <TD9300-ip-address>

#### For example:

ping 192.168.1.1

<sup>&</sup>lt;sup>1</sup>Before v1.04, you could get root user access using the **su** (password **K1w1k1w1**) command, rather than the sudo command.

# **Address and Protocol Configuration Settings**

You can configure addressing and protocol settings in the TD9300 web UI. This section explains how to do this and describes the parameters you can configure.

### Configure Address or Protocol Settings using the Web UI

- Connect to the TD9300 Web Interface.
   See "Connect to the TD9300 Web Interface" on page 36.
- 2. Select **Configure > Terminal** to open the Configuration page.
- 3. Select Edit.
- 4. Select a SCADA protocol from the drop-down list.
- 5. Select a SCADA configuration type from the **Connection** drop-down list:
  - If you select **TCP**, you must enter the RTU IP address and port number (separated by a semicolon) in the IP Address field for example **172.25.2.101:20000**.
  - If you select **Serial**, you must also select the **Baud**, **Parity**, and **Flow Control** values from the drop-down lists.
- 6. Select Save.

#### Enable Transportation of Transparent IP Data

- 1. Connect to the TD9300 Web Interface.
- 2. Select **Configure > Terminal** to go to the Configuration page.
- 3. Set the SCADA Protocol to None.
- 4. Select Save.

# Program the RF Board

The RF board must be configured with network and addressing parameters that are compatible with the DMR network and fleet plan.

1. Connect to the TD9300 RF board.

See "Enable or Disable Communication to the RF Board" on page 38.

2. Use the TM9300/TP9300 programming application to read the configuration file from the RF board.

The TD9300 will appear as a TM9300 in the programming application.

3. Configure these fields:

| Feature                                                 | Form                                                         | Field                            | Setting                |
|---------------------------------------------------------|--------------------------------------------------------------|----------------------------------|------------------------|
| Startup Mode                                            | Global Features > Star-<br>tup                               | Startup Mode                     | Trunked                |
|                                                         | Global Features ><br>Serial Protocol > RAP                   | RAP Enabled                      | Enabled                |
| PAP Port                                                |                                                              | RAP Port                         | Mic                    |
|                                                         |                                                              | Baud Rate                        | 115200                 |
|                                                         |                                                              | Link Layer Type                  | Full 1.5               |
|                                                         | Trunked Features ><br>Network Settings >                     | Background Hunt                  | Disabled               |
|                                                         |                                                              | Comprehensive Hunt               | Enabled                |
| Hunting Parameters                                      |                                                              | Site Select and<br>Resuming Hunt |                        |
|                                                         | Common                                                       | Auto Register at<br>Power On     |                        |
|                                                         |                                                              | Vote Now Operation               | Disabled               |
| For isolated TD9300<br>with External DC-DC<br>Converter | Trunked Features ><br>Network Settings ><br>Trunked Channels | Power                            | Low (for all channels) |

0

For more information on these fields, see the Help in the TM9300/TP9300 programming application.

- 4. Program the new configuration into the RF board and save a copy of the configuration file.
- 5. Disable communication to the RF board.

# 6 Web Interface Reference

# Monitor > Dashboard

|                                                                                           | TD9300 Data Terminal                                               |
|-------------------------------------------------------------------------------------------|--------------------------------------------------------------------|
| Radio connection 🥝 OK                                                                     | Tuesday, May 16, 2023 3:09:36 AM UTC+00:00                         |
| Monitor     Dashboard                                                                     | Dashboard                                                          |
| <ul> <li>Configure</li> <li>Terminal</li> <li>Radio</li> <li>Diagnostics</li> </ul>       | General<br>RTU ()<br>MAP27 ()                                      |
| <ul> <li>Files</li> <li>Firmware files</li> <li>Log files</li> <li>Alarm files</li> </ul> | DMR<br>Address 0/1 (1)<br>Channel 100A<br>Syscode 🥥 5<br>Service 🥥 |

# RTU

Shows RTU connectivity when a proxied SCADA protocol is used. It is not used when the SCADA protocol is set to **none**.

| Status  | Meaning                                                                            |
|---------|------------------------------------------------------------------------------------|
| Groop   | Data has been sent to an outstation device connected to the TD9300.                |
| Gleen   | The TD9300 has received a response from the RTU.                                   |
| Red     | Data has been sent to an RTU connected to the TD9300, but the RTU has not replied. |
| Unknown | There has been no data activity with the RTU.                                      |

The RTU indicator on the TD9300 top panel mirrors this indicator:

| Status              | Meaning                                                                            |
|---------------------|------------------------------------------------------------------------------------|
| On                  | Data has been sent to an RTU connected to the TD9300.                              |
| OII                 | The TD9300 has received a response from the RTU.                                   |
| Off                 | There has been no data activity with the RTU.                                      |
| Flashing continuous | Data has been sent to an RTU connected to the TD9300, but the RTU has not replied. |
| Short flash         | RTU data received.                                                                 |

#### MAP27

This shows whether there is correct communication with the radio module inside the TD9300.

If a failed connection is shown, check the configuration of the TM9300 radio module – See "Program the RF Board" on page 42.

For the v1 isolated TD9300, make sure the supply voltage is approximately 24V or the radio module will not be activated.

#### DMR

| Address | ID programmed into the radio module in MPT1327 format (and DMR raw format in brackets).                                                                                    |
|---------|----------------------------------------------------------------------------------------------------|
| Channol | Current DMR channel number and timeslot (A or B) the radio module is on.                                                                                                   |
| Channel | This will be a control channel or a traffic channel.                                                                                                    |
| Syscode | The syscode received from the control channel the radio module is registered to.                                                                                           |
|         | Shows when the radio module is correctly registered to a DMR site.                                                                                                    |
|         | The DMR LED on the TD9300 top panel mirrors this indicator:                                                                                                    |
| Service | On indicates DMR service                                                                                                    |
|         | <ul> <li>1-second flashing means not registered</li> </ul>                                                                                                    |
|         | There can be a delay of up to two minutes between the steady and flashing (one-<br>second intervals) states when the radio switches from registered to trying to register. |
|         | RF signal level received at the TD9300 antenna port on the current DMR channel:                                                                                            |
| Deel    | <ul> <li>Green – Signal received is greater than -99dBm</li> </ul>                                                                                                    |
|         | <ul> <li>Orange – Signal received is between -100dBm and -109dBm</li> </ul>                                                                                                |
|         | <ul> <li>Red – Signal received is below -109dBm</li> </ul>                                                                                                    |

# Terminal state

| Supply<br>voltage | The voltage at the TD9300 DC input.<br>The indicator shows red if the DC input is out of the 9-36V input range.<br>For v1 isolated TD9300s, which need a 24V input, the valid input is still shown as 9-36V. |  |
|-------------------|----------------------------------------------------------------------------------------------------|--|
| Temperature       | The internal temperature of the TD9300, shown in degrees Celsius.<br>The indicator shows red if the internal temperature is less than -10 degrees C or                                                       |  |
| Disk space        | Free space available on the internal solid state storage medium, shown in kilobytes.                                                                                                    |  |
| Call state        | Shows <b>none</b> while idle, or the various states during the setup and activity of a DMR call.                                                                                                    |  |

#### Service states

| NTP  | Shows whether the Network Time Protocol service is active for the TD9300 to be available as a time server. |
|------|----------------------------------------------------------------------------------------------------|
| SSH  | Shows whether the Secure Shell service is active for local SSH login.                                      |
|      | Shows whether the Dynamic Host Configuration Protocol service is active.                                   |
| DHCP | This dynamically allocates IP addresses to devices connected to the TD9300 Ethernet port.                  |

## **DMR Traffic**

The counters shown in this section hold volatile data.

Counters reset to **0** when the TD9300 is switched off.

Number of successful callback request status messages sent to the SCADA Gateway.

| Status messages sent     | If <b>Outgoing Data Call</b> is enabled, the TD9300 will gen-<br>erate a data call directly to the SCADA Gateway instead of<br>sending a callback status message. |
|--------------------------|----------------------------------------------------------------------------------------------------|
| Status messages failed   | Number of callback status messages that failed to reach the SCADA Gateway.                                                                                        |
|                          | Number of data packets (and bytes) received from the DMR network.                                                                                                 |
| Received packets         | This includes SCADA traffic and TD9300 control traffic from the SCADA Gateway.                                                                                    |
|                          | Number of data packets (and bytes) sent to the DMR network.                                                                                                    |
| Transmitted packets      | This includes SCADA traffic and TD9300 control traffic from the SCADA Gateway.                                                                                    |
| Transmission retries     | Number of data packets resent to the DMR network because the pre-<br>vious packet was not delivered.                                                              |
| Transmission acks lost   | Number of data packet acknowledgements not received after trans-<br>mission of a data packet to the DMR network.                                                  |
| Transmission failures    | Number of data packets not successfully sent to the DMR network after transmission retries.                                                                       |
| Transmission rate        | Effective over-the-air transmission speed of Tait GridLink data over the DMR network.                                                                             |
|                          | Estimated throughput of Tait GridLink data over the DMR network.                                                                                                  |
| Transmission performance | This is shown as a percentage of the maximum theoretical possible rate.                                                                                           |

#### **SCADA Traffic**

| Received SCADA<br>messages | Number of SCADA messages (and total bytes) received by the TD9300 from a serial or Ethernet connected RTU. |
|----------------------------|----------------------------------------------------------------------------------------------------|
| J                          | This is defined by the configured SCADA protocol.                                                          |
| Transmitted SCADA          | Number of SCADA messages (and total bytes) sent from the TD9300 to a serial or Ethernet connected RTU.     |
| iiieəsayes                 | This is defined by the configured SCADA protocol.                                                          |

#### **IP** Traffic

| Received packets    | Number of IP packets (and total bytes) received on the TD9300 Ethernet interface, excluding proxied SCADA traffic.    |
|---------------------|----------------------------------------------------------------------------------------------------|
| Transmitted packets | Number of IP packets (and total bytes) sent from the TD9300 Ethernet inter-<br>face, excluding proxied SCADA traffic. |

#### Queue

| Queue size       | Number of messages in the TD9300 message queue waiting to be delivered to the SCADA Gateway.                                       |
|------------------|----------------------------------------------------------------------------------------------------|
| Messages dropped | Number of messages dropped from the TD9300 message queue that failed to be delivered in the time defined by Queue Message Timeout. |

# Identity

| Radio serial number | Unique serial number of the TD9300 and the internal TM9300 RF module.            |
|---------------------|----------------------------------------------------------------------------------|
| ESSN                | Encrypted Secret Serial Number unique to the individual TD9300 operating system. |
|                     | This number is required if a new license must be generated.                      |

### Versions

| Radio firmware ver-<br>sion | Firmware version reported by the internal TM9300 RF module |
|-----------------------------|------------------------------------------------------------|
| Platform version            | Version number of the TD9300 embedded operating system     |
| Application version         | Version number of the TD9300 GridLink application          |

# Configure > Terminal

|          | tait TD9300 Data Terminal   |                                        |                 |   |
|----------|-----------------------------|----------------------------------------|-----------------|---|
| Rac      | lio connection 🥝 OK         | Tuesday, May 16, 2023 3:21:19 AM UTC+0 | 0:00 RT         | U |
|          | <b>Monitor</b><br>Dashboard | Configuration                          |                 |   |
|          | Configure                   | DMR<br>DIP address                     | 0/21 (21)       |   |
|          | Terminal                    |                                        |                 |   |
|          | Radio                       | Network                                |                 |   |
| <u> </u> | Diagnostics                 | IP address                             | 172.27.2.221    |   |
|          | Files                       | Netmask                                | 255.255.255.0   |   |
|          | Firmware files              | Gateway                                | 172.27.2.254    |   |
|          | Log files<br>Alarm files    | SCADA gateway IP networks              | 10.100.100.0/24 |   |

#### DMR

| DIP addross | Address of the Dispatcher Interface Protocol connection in MPT1327 format (and DMR format) that the TD9300 uses to connect to the SCADA Gateway. |  |  |  |
|-------------|----------------------------------------------------------------------------------------------------|--|--|--|
| DIF address | This should be the same address (as defined in the SCADA Gateway Division) that the radio address of this TD9300 belongs to.                     |  |  |  |

#### Network

| IP address                   | IP address of TD9300 Ethernet interface                                               |
|------------------------------|---------------------------------------------------------------------------------------|
| Netmask                      | Filter applied to traffic received on TD9300 Ethernet interface                       |
| Gateway                      | Default network address the TD9300 directs IP traffic to                              |
| SCADA gateway IP<br>networks | Defines the networks the data terminal can communicate with through the SCADA gateway |

#### Encryption

If the TD9300 contains an encryption license, or has v1.12 or later of the Tait GridLink application, entering a password will encrypt all over-the-air communications with the SCADA Gateway.

Password

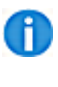

For successful remote communication with the TD9300, the SCADA Gateway must have the same password set in the configuration of the same terminal.

#### SCADA

The proxied SCADA protocol used by the TD9300.

This must be the protocol used by the SCADA system.

When you select **Edit** these options display in a drop-down list:

|            | <ul> <li>None – The SCADA gateway sends IP packets transparently across the network. Can be used with any application but adds the overhead of IP headers, compared with the options below.</li> <li>DNP3</li> </ul>                    |  |  |  |  |
|------------|----------------------------------------------------------------------------------------------------|--|--|--|--|
| Ductoral   | • IEC101                                                                                                    |  |  |  |  |
| Protocol   | <ul> <li>Modbus TCP – This protocol uses IP.</li> </ul>                                                                                                    |  |  |  |  |
|            | <ul> <li>Modbus RTU – This protocol is used by SCADA masters that generate data<br/>in RS-232 format. It needs a serial encapsulator such as a Digi-TS2 that con-<br/>verts RS-232 to IP, which the SCADA gateway requires.</li> </ul>  |  |  |  |  |
|            | For <b>Protocol = IEC101</b> , the following field applies:                                                                                                    |  |  |  |  |
|            | <ul> <li>Link octets – The number of bytes used for IEC101 addressing. Options are<br/>1 or 2 bytes. This is a system-wide parameter. The SCADA Gateway and all<br/>Tait GridLink data terminals must have the same setting.</li> </ul> |  |  |  |  |
|            | Specify whether the proxied SCADA data is used on the Ethernet port (TCP) or serial port:                                                                                                    |  |  |  |  |
|            | <ul> <li>For Connection = TCP, the following field applies:</li> </ul>                                                                                                    |  |  |  |  |
| Connection | <ul> <li>IP address – The IP address and port number of the RTU that received<br/>proxied SCADA traffic is sent to, for example 192.168.1.2:20000.</li> </ul>                                                                           |  |  |  |  |
|            | <ul> <li>For Connection = Serial, the following fields apply – These need to be set the<br/>same as the RTU serial port:</li> </ul>                                                                                                    |  |  |  |  |
|            | <ul> <li>Baud – The serial speed in bits per second of the TD9300 Serial 1 port.</li> </ul>                                                                                                    |  |  |  |  |
|            | <ul> <li>Parity – Specify whether an odd, even, or no parity bit is used in the<br/>serial communication.</li> </ul>                                                                                                    |  |  |  |  |
|            | <ul> <li>Stop bits – Specify whether one or two stop bits is used in the serial communication.</li> </ul>                                                                                                    |  |  |  |  |
|            | <ul> <li>Flow control – Specify whether no flow control or RTS/CTS hardware<br/>flow control is used in the serial communication</li> </ul>                                                                                             |  |  |  |  |

# DHCP

This enables the Dynamic Host Configuration Protocol server on the TD9300, which enables automatic allocation of an IP address to Ethernet-connected equipment.

| NAT |                                         |
|-----|-----------------------------------------|
|     | Enables Network Address Translation.    |
|     | If enabled, the following fields apply: |

• WAN IP address – Wide area network IP address visible from the SCADA Gateway side of the TD9300

- RTU IP address IP address of the RTU connected to the TD9300
  - Incoming port Listening port on the WAN side which will accept incoming TCP traffic
  - **Destination port** Port on the RTU side the received data is sent to. This can be the same or different to the incoming port.

#### NTP

Enabled

**Enabled** Enables the Network Time Protocol server on the TD9300 to allow Ethernet-connected equipment to synchronise time from the TD9300.

#### SSH

**Enabled** Enables local and remote SSH access to the TD9300.

**Enabled** – Enables passwordless SSH login to the TD9300 using a public key uploaded from authorized access.

Public key<br/>authenticationDisabled – Disables passwordless SSH login and falls back to regular username<br/>and password-based SSH login.

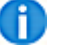

If Public Key Authentication is enabled, SSH access is disabled.

Public key generated by an authorized computer is added to the Data Terminal using this field.

|            |          |            | tait                                  |                                     | TD9300 Data Terminal                                                                                                    |
|------------|----------|------------|---------------------------------------|-------------------------------------|----------------------------------------------------------------------------------------------------|
|            |          |            | Radio connecti                        | on 😪 OK                             | Wednesday, July 4, 2018 2:02:10 AM UTC+00:00                                                                                                    |
|            |          | ÷          | Monitor                               | Configuration - Modified            |                                                                                                    |
|            |          |            | Configure                             |                                     |                                                                                                    |
|            |          |            | Terminal                              | 55H                                 |                                                                                                    |
|            |          |            | Radio                                 | Enable                              | <ul> <li>Image: A start of the start of the start of</li></ul> |
|            |          |            | Diagnostics                           | Public key authentication           | •                                                                                                    |
|            |          | Ð          | Files                                 | SSH Public Key                      | Ssh- <u>rsa</u><br>AAAAB3NzaC1yc2EAAAABJ<br>QAAAQEAnj6ETMqcZkDVfil                                                                                                    |
| SSH Public |          |            |                                       | *Don't paste                        | e the private part of the SSH key. Paste the public part,                                                                                                    |
|            | Te<br>lo | o g<br>gir | enerate a public k<br>n:              | key using PuTTY Keygen ut           | ility and start a passwordless SSH                                                                                                    |
|            |          | 1.         | In the <b>Actions</b> spair.          | section, select <b>Generate</b> to  | generate a new public/private key                                                                                                    |
|            |          |            | Entering a pass                       | phrase is optional.                 |                                                                                                    |
|            |          |            | Alternatively, if <b>Load</b> option. | you already have a private k        | key file, you can upload it using the                                                                                                    |
|            |          |            | Once successfu                        | ully generated, a valid public      | c key will display.                                                                                                    |
|            |          |            | Alternatively, w<br>lic key will show | hen an existing private key f<br>⁄. | file is loaded successfully, the pub                                                                                                    |

| - ney conversio                                                           |                                                                                                    |                      |
|---------------------------------------------------------------------------|----------------------------------------------------------------------------------------------------|----------------------|
| Key                                                                       |                                                                                                    |                      |
| Public key for pasti                                                      | ng into OpenSSH authorized_keys file:                                                                                                    |                      |
| ssh-rsa<br>AAAAB3NzaC1yc2<br>h4LLI6Ye4wFxSGi<br>ouc4V<br>+0LZT2jead33xtdo | EAAAABJQAAAQEAnj6ETMqcZxDVfilMLSjAG3xq0FSBAer8kK<br>wUDJjLsxDWvVUTnjD9CMS1ElKEgurCL2+ZTdUztlQUCgE2en<br>tfb6JMKQWlwqOYAlzp5nFbklGbrtEWv//ChjPUNoaJBhWuFdE | irUgV<br>oNR<br>3knG |
| Key fingerprint:                                                          | ssh-rsa 2048 2b:4c:3f:bb:b8:bc:f4:f7:67:37:55:b1:25:14:ad:                                                                                                | :0c                  |
| Key comment:                                                              | rsa-key-20180704                                                                                                    |                      |
| Key passphrase:                                                           |                                                                                                    |                      |
| Confirm passphrase                                                        | :                                                                                                    |                      |
| Generate a public/j<br>Load an existing pri                               | vate key file Load                                                                                                    | ate<br>J             |
| Save the generated                                                        | key Save public key Save priva                                                                                                    | ate ke               |
| Parameters                                                                |                                                                                                    |                      |
| Type of key to gen<br>RSA                                                 | arate:<br>ODSA OECDSA OED25519 OSSH                                                                                                    | -1 (R                |
| Number of bits in a                                                       | generated key: 2048                                                                                                    |                      |
|                                                                           |                                                                                                    |                      |

- 4. Save the configuration in **TD9300 WebUI**.
- 5. To establish an SSH session with the TD9300 with public key authentication enabled:
  - a. Run PuTTY > Enter the IP address of the TD9300 in the Session window > Select **Connection Type SSH**.
  - b. Select **PuTTY Connection > SSH > Auth**.
  - c. Select **Browse** to find the private key file of the authorized computer.

| Window     Appearance     Behaviour     Translation     Selection     Colours     Connection     Poxy | Options controlling 33H addrentication     Display pre-authentication banner (SSH-2 only)     Bypass authentication entirely (SSH-2 only)     Authentication methods     Attempt authentication using Pageant     Attempt TIS or CryptoCard auth (SSH-1)     Attempt "keyboard-interactive" auth (SSH-2) |
|----------------------------------------------------------------------------------------------------|----------------------------------------------------------------------------------------------------|
| ··· Telnet<br>··· Rlogin<br>⊡· SSH<br>··· Kex<br>··· Host keys<br>··· Cipher<br>⊡· Auth<br>··· TTY    | Authentication parameters Authentication parameters Allow agent forwarding Allow attempted changes of usemame in SSH-2 Private key file for authentication: private_key.ppk Browse                                                                                                    |

If a key passphrase was defined when the public/private key pair was generated, a prompt will request this passphrase.

If no passphrase was used, the SSH session will be available once you enter the username.

# **Call Management**

| Time syn-                                                                                                    | The duration at which the TD9300 does a time/date synchronisation with the SCADA Gateway.                                                                                                    |
|----------------------------------------------------------------------------------------------------|----------------------------------------------------------------------------------------------------|
| chronisation interval                                                                                                    | This happens asynchronously to any SCADA traffic.                                                                                                    |
| Queue messageHow long an outgoing message to the SCADA Gateway can remaintimeoutTD9300 message queue before being automatically dropped. |                                                                                                    |
|                                                                                                    | The maximum time the data terminal will wait for data from the RTU.                                                                                                    |
|                                                                                                    | If there is no data from the RTU in this time, it assumes there is no more data to send and floor control is passed back to the SCADA Gateway.                                               |
|                                                                                                    | The default response delay is set to 500ms.                                                                                                    |
|                                                                                                    | A non-optimal setting will have a negative impact on system throughput:                                                                                                    |
|                                                                                                    | <ul> <li>If the value is too short, SCADA transactions will be split over multiple<br/>DMR radio calls</li> </ul>                                                                            |
| Response delay                                                                                                    | <ul> <li>If the value is too large, the DMR call will be held up longer than neces-<br/>sary at the end of the SCADA transaction</li> </ul>                                                  |
|                                                                                                    | A value that is too small will have a larger impact, so it is better to err slightly on the large side for this setting.                                                                     |
|                                                                                                    | For serial-connected RTUs, this setting needs to consider the possible packet serialization latency over the serial line (to and from the RTU) and any processing delay expected in the RTU. |
|                                                                                                    | We recommend tuning this value on the bench when initially integrating with an RTU.                                                                                                    |
|                                                                                                    | The maximum time the data terminal should wait for a response from the gateway before closing the current call.                                                                              |
| Pagaiva timagut                                                                                                    | The default value is 15 seconds.                                                                                                    |
| Receive timeout                                                                                                    | This timeout is only used if something goes wrong with the communication between the SCADA Gateway and the data terminal.                                                                    |
|                                                                                                    | In most cases the default value is acceptable.                                                                                                    |
| Inactivity timeout                                                                                                    | This is how long to wait before power cycling the radio if no internal com-<br>munication has been received from the radio in the data terminal.                                             |
| Status NACK retry<br>interval                                                                                                    | This is the delay (in milliseconds) between sending status messages if a status message fails to send (request is rejected by the radio).                                                    |
| Outgoing data call                                                                                                    | When enabled, the TD9300 can generate a data call directly to the SCADA Gateway to send unsolicited traffic.                                                                                 |
| enable                                                                                                    | When disabled, if the TD9300 has unsolicited traffic to send, it sends a call-<br>back status call to the SCADA Gateway and waits for an incoming data call.                                 |

#### License

| Status             | Shows whether the TD9300 application license is valid.                                                                                               |  |  |
|--------------------|----------------------------------------------------------------------------------------------------|--|--|
| Expiry             | Shows whether the TD9300 application license is permanent or has an expiry date.                                                                     |  |  |
| AES 256 encryption | Shows if the TD9300 contains a license to use over-the-air data encryption.<br>From TD9300 v1.12 the AES 256 encryption license is always valid.     |  |  |
|                    | This field on the <b>Edit</b> page lets you upload a license file to the TD9300.                                                                     |  |  |
| Upload License     | <b>Caution!</b> Any file uploaded will replace the existing license. If the new file is not a valid license, the TD9300 will not be able to operate. |  |  |

# Configure > Radio

|                    | This button takes the radio connection offline and activates the TD9300 Serial 1 port for programming the internal TM9300 RF module.   |
|--------------------|----------------------------------------------------------------------------------------------------|
| Enter program mode | A TD9300 serial programming cable is required – Tait part number 219-03609-00 (order code T04-00088-0005).                             |
| Exit program mode  | Returns the TD9300 to normal operating condition with the radio connection online and the Serial 1 port carrying serial SCADA traffic. |
| Power cycle        | This button powers the internal TM9300 RF module off for two seconds.<br>It is used for fault-finding and analysis.                    |

# **Configure > Diagnostics**

Ð

This screen lets you test whether the TD9300 is working properly within the Tait GridLink system.

To learn how to carry out the procedures, see "Confirm Operation" on page 61.

#### DMR

| Address    | The ID programmed into the radio module in MPT1327 format and DMR raw format in brackets.                                                                            |
|------------|----------------------------------------------------------------------------------------------------|
| Channel    | The current DMR channel number and timeslot (A or B) the radio module is on.                                                                                         |
|            | This will be a control channel or a traffic channel.                                                                                                    |
| Syscode    | The syscode received from the control channel the radio module is registered to.                                                                                     |
|            | Shows whether the radio module is correctly registered to a DMR site.                                                                                                |
|            | The DMR LED on the TD9300 top panel mirrors this indicator:                                                                                                    |
|            | on indicates DMR service                                                                                                    |
| In Service | <ul> <li>1-second flashing means not registered</li> </ul>                                                                                                    |
|            | There can be a delay of up to two minutes between the steady and flashing (1-second intervals) states when the radio switches from registered to trying to register. |
|            | The RF signal level received at the TD9300 antenna port on the current DMR channel:                                                                                  |
| RSSI       | <ul> <li>Green – The received signal is greater than -99dBm</li> </ul>                                                                                               |
|            | <ul> <li>Orange – The received signal is between -100dBm and -109dBm</li> </ul>                                                                                      |
|            | <ul> <li>Red – The received signal is below -109dBm</li> </ul>                                                                                                    |
| Call state | Shows <b>none</b> while idle, or the various states during the setup and activity of a DMR call.                                                                     |

# Files

# Files > Firmware files

Lists files in the TD9300 firmware directory.

| Delete   | 1. Check the box next to the files to delete.                                                     |
|----------|---------------------------------------------------------------------------------------------------|
| Delete   | 2. Select <b>Delete</b> to remove files that are no longer required.                              |
|          | 1. Check the box next to one file to verify.                                                      |
|          | 2. Select <b>Validate</b> to check if the file is a valid TD9300 firmware file.                   |
| Validate | If installation is started for any file, it is automatically verified before installation begins. |
|          | 1. Check the box next to one file to install.                                                     |
| Install  | 2. Select Install to start the TD9300 firmware installation.                                      |
| instan   | <b>i</b> Firmware files are automatically validated before installation.                          |
| Upload   | Selects a file to be uploaded to the TD9300 firmware directory.                                   |

#### Files > Log files

Lists system log files in the TD9300 logs directory. Old files are automatically removed to prevent all disk space being used.

The files contain detail used for debugging. Tait Technical Support might ask you to send files when they investigate a problem. Select a file name to download a copy of a file.

| tait                        | TD9300 Data Terminal              |                         |  |  |
|-----------------------------|-----------------------------------|-------------------------|--|--|
| Radio connection 🕙 OK       | Wednesday, May 17, 2023 3:38:09   | AM UTC+00:00            |  |  |
| <b>Monitor</b><br>Dashboard | Log files                         |                         |  |  |
| Configure                   | Name                              | Last Modified           |  |  |
| Terminal                    | dataterminal-20230504-01.log.1.gz | 2023-05-05 00:00:00 UTC |  |  |
| Radio                       | dataterminal-20230504-02.log.1.gz | 2023-05-04 20:39:00 UTC |  |  |
| Diagnostics                 | dataterminal-20230504-03.log.1.gz | 2023-05-04 16:33:59 UTC |  |  |
| <br>                        | dataterminal-20230505-01.log.1.gz | 2023-05-05 23:59:59 UTC |  |  |
| Files                       | dataterminal-20230505-02.log.1.gz | 2023-05-05 22:54:00 UTC |  |  |
| Firmware files              | dataterminal-20230505-03.log.1.gz | 2023-05-05 18:25:01 UTC |  |  |
| Log files                   | dataterminal-20230506-01.log.1.gz | 2023-05-06 23:59:59 UTC |  |  |
| Alarm files                 | dataterminal-20230506-02.log.1.gz | 2023-05-06 20:58:00 UTC |  |  |

#### Files > Alarm files

Lists alarm files in the TD9300 logs directory. Old files are automatically removed to prevent all disk space being used.

The files contain detail used for debugging. Tait Technical Support might ask you to send files when they investigate a problem.

To download a copy of a file, select a file name.

| tait                        | TD9300 Data Terminal            |                         |  |  |
|-----------------------------|---------------------------------|-------------------------|--|--|
| Radio connection 🕙 OK       | Wednesday, May 17, 2023 3:40:06 | AM UTC+00:00            |  |  |
| <b>Monitor</b><br>Dashboard | Alarm files                     |                         |  |  |
| Configure                   | Name                            | Last Modified           |  |  |
| Terminal                    | alarms-20230219.csv             | 2023-02-19 21:53:08 UTC |  |  |
| Radio                       | alarms-20230220.csv             | 2023-02-20 23:14:23 UTC |  |  |
| Diagnostics                 | alarms-20230221.csv             | 2023-02-21 23:55:19 UTC |  |  |
| <br>                        | alarms-20230226.csv             | 2023-02-26 21:18:28 UTC |  |  |
| Files                       | alarms-20230227.csv             | 2023-02-27 04:39:10 UTC |  |  |
| Firmware files              | alarms-20230228.csv             | 2023-02-28 05:32:13 UTC |  |  |
| Log files                   | alarms-20230301.csv             | 2023-03-01 07:12:18 UTC |  |  |
| Alarm files                 | □ alarms-20230304.csv           | 2023-03-04 18:02:32 UTC |  |  |

# 7 Firmware Upgrades

The TD9300 Data Terminal uses separate firmware for the main board and the RF board.

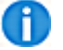

Tait recommends you always use the latest firmware versions.

To access updated firmware versions:

1. Connect to the TD9300.

See "Connecting to the TD9300" on page 31.

- 2. To see the firmware versions, select **Monitor > Dashboard > Versions**:
  - The RF board firmware version shows as Radio firmware version
  - The main board firmware version shows as Application version

# **Upgrade the RF Board Firmware**

The RF board uses the firmware of the TM9300 mobile radio.

To upgrade the database or firmware for the RF board:

- 1. Contact Tait Technical Support for the latest TM9300 firmware.
- 2. Save a copy to the PC you plan to use for the upgrade.
- 3. Enable communication to the RF board.

See "Enable or Disable Communication to the RF Board" on page 38.

4. Make sure the TD9300 Data Terminal programming cable is connected to the SERIAL 1 connector (RF board).

Note: You must complete the following two steps:

- 5. Use the DMR terminals calibration application to read and save the radio's calibration database.
- 6. Use the TM9300 programming application to read and save the radio's programming database.

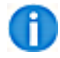

The TD9300 will appear as a TM9300 in the programming application.

- 7. From the TM9300/TP9300 programming application, select **Tools** > **Firmware Upgrade** to upgrade the firmware as described in the Help of the programming application.
- 8. Program the calibration and configuration files you saved.

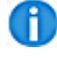

If a database incompatibility message appears during programming, you will need to use a newer version of the programming and calibration applications. Load the calibration and programming files you saved with the new application and program into the RF board.

9. Disable communication to the RF board.

# **Upgrade the Main Board Firmware**

To upgrade the firmware for the main board, you need physical access to the terminal.

- 1. Contact Tait Technical Support for the latest TD9300 firmware.
- 2. Save a copy to the PC you will use for the upgrade.
- 3. Connect to the TD9300 Web Interface.

See "Connect to the TD9300 Web Interface" on page 36.

- 4. Select Files > Firmware Files.
- 5. Select **Upload** > Select the firmware file to upload.
- 6. Once the upload is complete, select the checkbox beside the firmware file.
- 7. Select Install.

A

The firmware installation process might cause the TD9300 to restart and log you out. If this happens, wait until installation is complete and log back in.

# 8 Confirm Operation

This section describes how to check whether the TD9300 is working properly in the GridLink system.

1. Make sure the TD9300 is connected to the correct supply voltage.

See "DC Connector" on page 22.

To troubleshoot the supply voltage, see"Troubleshooting" on page 66.

- 2. Make sure the TD9300 is connected to an outstation device (RTU/IED).
- 3. Check whether the LEDs show normal operation.

See "LEDs" on page 19.

If they do not, see "Troubleshooting" on page 66.

With TD9300 firmware version 1.10 or later, the Web UI Diagnostics menu provides test functions for installation and commissioning.

| tait                                                       | TD9300 Data                                                         | Terminal                                               |
|------------------------------------------------------------|---------------------------------------------------------------------|--------------------------------------------------------|
| Radio connection 🔮 OK                                      | Wednesday, May 17, 2023 3:                                          | 42:27 AM UTC+00:00                                     |
| <b>Monitor</b><br>Dashboard                                | Diagnostics                                                         |                                                        |
| <b>Configure</b><br>Terminal<br>Radio                      | DMR<br>Address<br>Channel                                           | 0/1 (1)<br>100A                                        |
| Diagnostics                                                | Syscode                                                             | <b>9</b> 5                                             |
| <b>Files</b><br>Firmware files<br>Log files<br>Alarm files | In service<br>RSSI<br>Call state<br>Site select<br>Physical channel | <ul> <li>-64 dBm</li> <li>None</li> <li>100</li> </ul> |

# Site Select

- 1. Force the TD9300 to a specific DMR control channel to compare signal strength (RSSI) measurements between sites.
- 2. Enter the channel number.
- 3. Select the Logical channel (DMR slot) > Click Select.

After 10 minutes, the TD9300 will automatically exit Site Select mode.

Alternatively, select **Cancel** to resume Automatic Hunt mode.

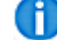

To use Site Select you need the Site Select and Resuming Hunt feature enabled in the TM9300 RF board configuration. This setting is under **Trunked Features > Network Settings > Hunting Params > Common**.

# **Data Call Test**

Data Call Test checks whether the TD9300 can:

- place a data call on the DMR network to its own address
- send and receive data on the traffic channel

If Data Call Test fails, the node unit profile might have packet data calls disabled. Alternatively, there might be communication problems on one or more traffic channels at the current site.

Make sure the base station parameter is set higher than 30ms. This setting is under **Configure > Net-work Interfaces > DMR Network > Data Delay**.

Note: If you're using radio module firmware version 2.19 or later, the Data Call Test will always fail. The Data Call Test function will be removed in a later version of the TD9300 application.

# **SCADA Gateway Communications Test**

If **Outgoing data call enabled** is selected in the configuration, the TD9300 places a data call to the SCADA Gateway and checks communication over a traffic channel.

If this option is not selected, the TD9300 sends a call-back status message to the SCADA Gateway and waits for an incoming data call from the SCADA Gateway.

Here are some reasons why this test might fail:

- The TD9300 might be disabled in the SCADA Gateway
- · An incorrect DIP address might be configured in the TD9300
- There might be problems communicating on one or more traffic channels at the current site

# **Test Transmitter Power**

You can use Test Transmitter Power with an in-line RF power meter to:

- Measure the forward-to-reflected power ratio of the TD9300 antenna
- Verify antenna performance

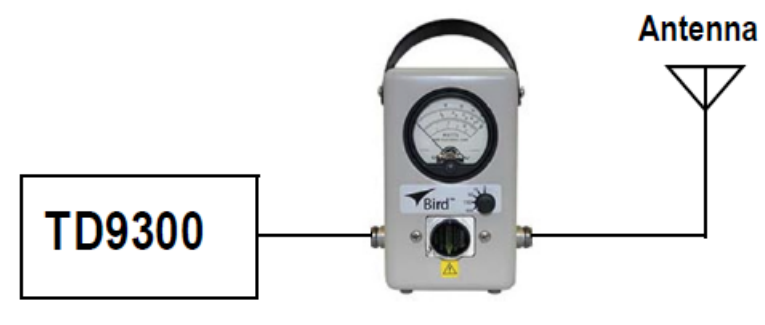

In-Line Wattmeter

To test transmitter power:

1. Select **TX On**.

This activates the transmitter by raising a data call on the DMR network to its own address and sending continuous data packets.

Due to the nature of TDMA transmission, where the transmitter is rapidly switched on and off, the RF power from the transmitter might seem to be pulsating when viewed on an analog meter.

2. To end test transmission, select TX Off.

Alternatively, the test transmission will automatically end after a maximum of two minutes.

Note: Load transients (switching or removing the load) can damage the transmitter! Do not disconnect the antenna from the TD9300 while it is transmitting.

3. Ask the dispatcher to poll the outstation device from the SCADA software.

If a valid reply is returned to the SCADA software, the TD9300 operation and connectivity to the outstation device is good and operating as expected.

4. If a valid reply is **not** returned, check if the TD9300 terminal is visible from the SCADA Gateway:

Do a remote status read from the SCADA Gateway.

a. To ask the dispatcher to read the terminal's remote status, select Divisions > Terminals > Select the radio address from the list > Select the Remote Status tab > Select Read.

|   | tait                    |                 |                       |           |               | TN9300    | SCADA Gateway |
|---|-------------------------|-----------------|-----------------------|-----------|---------------|-----------|---------------|
|   | 2017-02-14 00:36        | :54 UTC+00:00   | State:                | Active    | DIPs          | : 🥑 Up: 1 | Terminals: 📀  |
|   | Network<br>Status       | Terminal : 10/2 | 32 (82152)            |           |               |           |               |
|   | Latest Calls<br>Alarms  | Configuration   | Remote Configuration  | Status    | Remote Status |           |               |
|   | Divisions               | Firmware        |                       |           |               |           |               |
|   | DMR Sites               |                 | Application version 0 | 1.05.02   |               |           |               |
|   | Gateways<br>Connections |                 | Platform version 1    | .02.01    |               |           |               |
|   | Files                   | Radio           |                       |           |               |           |               |
|   |                         |                 | Serial number 2       | 9,000,207 |               |           |               |
| ÷ | Settings                |                 | Firmware version Q    | MB1F_E00_ | 2.12.03.0071  |           |               |

If the TD9300 replies with valid data, it is working properly.

If it is not working, continue to the next step.

- 5. Ask the dispatcher to poll the radio from the DMR Node.
- 6. Log in to the Node web user interface.
- Select Subscribers > Fleets > Select the correct fleet from the list > Select the Units tab > Select the radio unit from the list > Select Authenticate.

| _ |                                                       |                                  | CR1-Node1                                                          |
|---|-------------------------------------------------------|----------------------------------|--------------------------------------------------------------------|
|   |                                                       | Network status: 🤑 Failed         | Tuesday, 2016 November 22 12:43:56 UTC-                            |
| Ð | Network                                               | Fleet : Technical Support » Unit | : 210-2100-232                                                     |
|   | Subscribers                                           | General Location Diagnostics     |                                                                    |
|   | Fleets                                                | Identity                         |                                                                    |
|   | Unit Profiles<br>Unit Service Areas<br>Group Profiles | Number                           | 210-2100-232 (010/0232)                                            |
|   | Group Service Areas<br>Partition Classes              | Comment                          | Anthony H, Tech Support Gridlink test                              |
|   | Encryption Keys                                       | Validation                       |                                                                    |
| Ŧ | Telephony                                             | Profile                          | Normal                                                             |
|   |                                                       | Normal service area              | All Sites                                                          |
|   | Interfaces                                            | Outphone table                   | None                                                               |
|   | MPT Gateway                                           | Barred                           | No                                                                 |
|   | DIP Lines                                             | Usability                        | OK @ 2016 November 21 11:28:11 UTC+13                              |
|   | Conventional Lines<br>IP Data                         |                                  | Stun Revive                                                        |
| Ð | Files                                                 | Registration                     | Yes                                                                |
|   | Sottings                                              |                                  | 558 Factory @ 2016 November 22 08:53:08 UTC+13                     |
|   | settings                                              | Authentication                   | Passed Authentication @ 2016 November 22 14:03:51 UTC+13           |
|   |                                                       | , dirented to                    | Authenticate         Force Registration         Clear Registration |

If the result is **Passed Authentication**, the TD9300 is operating correctly on the DMR network.

If the TD9300 is operating correctly on the DMR network but the SCADA Gateway Remote Status read fails, replace the TD9300.

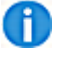

Poor communication with a DMR traffic channel, such as a low RF signal or interference on the channel, might have the same failure symptom.

If the SCADA Gateway Remote Status read is successful but the SCADA software fails to poll the outstation device, it suggests a problem with one or more of these devices or settings:

- The outstation device connected to the TD9300
- A cabling issue between the TD9300 and the outstation device
- A configuration issue with the TD9300
- A configuration issue with the outstation device
- · A configuration issue with the SCADA system software

# 9 Troubleshooting

This chapter describes what you can do in the field to restore a faulty TD9300.

If the following procedures are not successful, the TD9300 needs to be replaced – See:

- "Check the Power Supply" below
- "Check the LEDs" on the next page
- "Check the Antenna and Signal Path" on the next page
- "Confirm Operation" on page 61

# **Check the Power Supply**

Steps "Measure the input voltage to the isolated TD9300: " below and "Measure the input voltage to the external DC/DC converter:" below only apply to the isolated v1 (T04-00002-xAxx<sup>1</sup>).

For all other models, go to "Measure the input voltage to the TD9300:" below.

- 1. Measure the input voltage to the isolated TD9300:
  - If it is between 23.5 and 24.5 V DC, check the LEDs.

See "Check the LEDs" on the next page.

- If it is not, go to the next step.
- 2. Measure the input voltage to the external DC/DC converter:
  - If it is between 9 and 36V DC, replace the external DC/DC converter.
  - If it is not, fault-find the external power supply, then make sure it's working. See "Confirm Operation" on page 61

Check the isolated v1 TD9300 is programmed for low transmit power operation when the external DC-DC converter is used or the TD9300 might behave unexpectedly.

- 3. Measure the input voltage to the TD9300:
  - If it is between 9 and 36 V DC, check the LEDs.
  - If it is not, fault-find the external power supply, then make sure it's working.

<sup>&</sup>lt;sup>1</sup>Signal ports isolated only.

# **Check the LEDs**

- 1. If the POWER LED is off, replace the TD9300.
- 2. Check the DMR LED. It can have four states:
  - If the LED is off, replace the TD9300.
  - If the LED is on (not flashing) but the TD9300 is not performing as expected, check the TD9300 configuration. It might have been changed remotely. Once you have corrected the configuration, "Confirm Operation" on page 61. If correcting the configuration does not fix the problem, replace the TD9300.
  - If the LED is flashing in 2-second intervals (to show there is no communication with the RF board), check the RF board is programmed correctly and try again. If this does not work, replace the TD9300.
  - If the LED is flashing in 1-second intervals (to show the TD9300 is not registered on the network<sup>1</sup>), "Check the Antenna and Signal Path" below.

# **Check the Antenna and Signal Path**

- 1. Connect the antenna to an antenna analyzer.
- 2. Repair or replace the antenna, feed cable, or BNC connector (if necessary).
- 3. Connect a portable radio to the antenna to check the signal strength:

Make sure the RSSI display is set to display values.

- If the RF level is lower than -100dBm, check and clear the signal path (if possible).
- If the level is higher than -100dBm, see "Confirm Operation" on page 61.

<sup>&</sup>lt;sup>1</sup>There can be a delay of up to two minutes between the steady and flashing states (1-second intervals) when the radio switches from registered to trying to register.

# 10 Specifications

This chapter provides general and physical specifications for the TD9300 Data Terminal.

Note: The TD9300 Data Terminal's RF capability is provided by a TM9300 RF board. See the TM9300 Specifications Manual (MMB-00005-xx) for RF performance specifications.

Unless otherwise shown, the performance figures given in these specifications are **typical** figures for equipment operating at standard room temperature:

(+71.6°F to +82.4°F [+22°C to +28°C])

standard test voltage (24VDC)

For system design purposes, a de-rating of 10% is typical for sites. This is to allow for more current under poor VSWR conditions.

# Operating SpecificationsOperatingT04-00002-xCxx<br/>(non-isolated)T04-00002-xAxx<br/>(isolated v1)

|                                             | (non loolated)                                      |                                                                       | ated v2)                                      |  |  |
|---------------------------------------------|-----------------------------------------------------|-----------------------------------------------------------------------|-----------------------------------------------|--|--|
| Supply Voltage                              |                                                     |                                                                       |                                               |  |  |
| Operating Voltage                           | g Voltage 9VDC to 36VDC 24VDC nominal 9VDC to 36VDC |                                                                       | 9VDC to 36VDC                                 |  |  |
| Polarity                                    | negative earth                                      | positive or negative earth                                            | ו                                             |  |  |
| Protection                                  | active isolation (rated to                          | 36VDC)                                                                |                                               |  |  |
| Standard Test Voltage                       | 24VDC                                               |                                                                       |                                               |  |  |
| Power Consumption (2                        | 24VDC)                                              |                                                                       |                                               |  |  |
| Standby (avg)                               | 5.3W                                                | 5.6W                                                                  | 7.5W                                          |  |  |
| Tx Current Peak                             | 1.0A @ 1W RF<br>1.6A @ 5W RF<br>3.1A @ 25W RF       | 1.1A @ 1W RF<br>1.7A @ 5W RF                                          | 1.2A @ 1W RF<br>1.8A @ 5W RF<br>3.2A @ 25W RF |  |  |
| Max Peak Current <sup>a</sup>               | 15A                                                 | 4.5A                                                                  | 15A                                           |  |  |
| Tx Power Consumption (average, single slot) | 15W @ 1W RF<br>22W @ 5W RF<br>40W @ 25W RF          | 16W @ 1W RF<br>23W @ 5W RF<br>(Includes external DC-<br>DC converter) | 18W @ 1W RF<br>24W @ 5W RF<br>42W @ 25W RF    |  |  |

<sup>a</sup>under worst-case conditions: voltage, RF power, temperature, frequency, VSWR.

T04-00002-xDxx

T04-00002-xExx(isol-

# **General Specifications**

| General                                       | T04-00002-xCxx<br>(non-isolated)                     | T04-00002-xAxx<br>(isolated v1) | T04-00002-xDxx<br>T04-00002-xExx<br>(isolated v2) |  |  |
|-----------------------------------------------|------------------------------------------------------|---------------------------------|---------------------------------------------------|--|--|
| Height                                        | 2.4in (61mm)                                         |                                 |                                                   |  |  |
| Width                                         | 7.1in (180mm)                                        |                                 |                                                   |  |  |
| Depth                                         | 6.1in (156mm)                                        |                                 |                                                   |  |  |
| Weight                                        | 4.2lb (1.9kg)                                        |                                 |                                                   |  |  |
| Mounting                                      | DIN rail clip or panel mo                            | unt bracket                     |                                                   |  |  |
| Operating Temperature<br>Range                | -22°F to +140°F (-30°C to +60°C) ambient temperature |                                 |                                                   |  |  |
| Altitude                                      | 15000 feet/4570 meters                               | as per Mil-Std-810G 500         | .5, proc 2                                        |  |  |
| Packet Data Forward<br>Error Correction (FEC) | <sup>1</sup> ∕₂ Rate, >4 Rate, Full Ra               | ate                             |                                                   |  |  |
| Air Interface                                 | DMR: ETSI TS 102 361                                 |                                 |                                                   |  |  |
| Frequency Stability                           | ±0.5ppm (-22°F to +140                               | °F / -30°C to +60°C)            |                                                   |  |  |
| Channel Spacing                               | 12.5kHz spacing 2.5/3.1                              | 25/5/6.25kHz increment/         | channel step                                      |  |  |
| Voltage and Current<br>Monitoring Accuracy    | ±10%                                                 |                                 |                                                   |  |  |

# **Transmitter Specifications**

| Transmitter                           |                                                   | VHF 136-174MHz                          | UHF 400-470MHz | VHF 174 - 225MHz |
|---------------------------------------|---------------------------------------------------|-----------------------------------------|----------------|------------------|
|                                       | T04-00002-xCxx                                    |                                         |                |                  |
|                                       | and                                               | 25W, 12W, 5W, 1W                        | ,              |                  |
| RF Output Power<br>(configurable)     | T04-00002-xDxx<br>(non-isol-<br>ated/isolated v2) | Note: T04-00002-xAxx is limited to 5W a |                | d to 5W and 1W   |
|                                       | T04-00002-xExx                                    |                                         |                |                  |
|                                       | T04-00002-xAxx<br>(isolated v1)                   | 5W, 1W                                  |                |                  |
| FM Hum and Noise                      |                                                   | 12.5kHz: 40dB                           |                |                  |
| (TIA-603-D)                           |                                                   |                                         |                |                  |
| Adjacent Channel P                    | ower Ratio                                        | 60dBa                                   |                |                  |
| (DMR) (EN 300 113)                    |                                                   |                                         |                |                  |
| Conducted Emissions<br><1GHz<br>>1GHz |                                                   | -37dBm<br>-36dBm                        |                |                  |

# **Receiver Specifications**

| Receiver                                                       | VHF 136-174MHz   | UHF 400-<br>470MHz  | VHF 174 -<br>225MHz |
|----------------------------------------------------------------|------------------|---------------------|---------------------|
| Sensitivity (DMR) (EN 300 113) (1% BER)                        | -119dBm (0.25µV) | -120dBm<br>(0.22µV) | -119dBm<br>(0.25µV) |
| Intermodulation rejection (12.5kHz) (TIA-603-D)                | 81dB             | 76dB                | 78dB                |
| Intermodulation rejection (DMR) (EN 300 113)                   | 72dB             | 66dB                | 71dB                |
| Spurious response rejection (DMR) (EN 300 113)                 | 72dB             | 76dB                | 70dB                |
| Hum and Noise (12.5kHz) (TIA-603-D)                            | 45dB             | 45dB                | 45dB                |
| Adjacent Channel Selectivity<br>(TIA/EIA one-tone test method) | 65dB             | 64dB                | 60dB                |
| Adjacent Channel Selectivity<br>(DMR) (EN 300 113)             | 62dB             | 61dB                | 63dB                |

# **Digital I/O Specifications**

| Digital I/O                        | T04-00002-xCxx<br>(non-isolated)              | T04-00002-xAxx<br>(isol-ated v1) | T04-00002-xDxx<br>T04-00002-xExx<br>(isolated v2) |  |  |
|------------------------------------|-----------------------------------------------|----------------------------------|---------------------------------------------------|--|--|
| Digital Inputs                     | Opto-isolated                                 |                                  |                                                   |  |  |
| Input Voltage Range                | 0-18VDC                                       |                                  | 0-50VDC                                           |  |  |
| Input Current (max)                | 1.8mA per channel                             |                                  | 5mA per channel                                   |  |  |
| Input Low Threshold                | V <sub>IL</sub> 1.0V                          |                                  |                                                   |  |  |
| Input High Threshold               | V <sub>IH</sub> ≤ 3.5V                        |                                  |                                                   |  |  |
| Input Impedance                    | 10kΩ (typical)                                |                                  |                                                   |  |  |
| Protection                         | Reverse Polarity                              |                                  |                                                   |  |  |
| Digital Outputs                    | Optically isolated solid state relay contacts |                                  |                                                   |  |  |
| Maximum Voltage<br>across Contacts | 18VDC                                         |                                  | 50VDC                                             |  |  |
| Maximum Current                    | 170mA continuous                              |                                  |                                                   |  |  |
| Relay Interface                    | Normally open or normally closed contacts     |                                  |                                                   |  |  |
| On-state Output Imped-<br>ance     | 20Ω (max)                                     |                                  |                                                   |  |  |
| Off-state Leakage Cur-<br>rent     | 1µA (max)                                     |                                  |                                                   |  |  |

# **Compliance Standards**

Where applicable, this equipment has been tested and approved to the standards specified in this table.

| Compliance Standards   | T04-00002-xCxx<br>(non-isolated)                                   | T04-00002-xAxx<br>(isolated v1)                                                                                           | T04-00002-xDxx<br>T04-00002-xExx<br>(isolated v2)                                                                                 |
|------------------------|--------------------------------------------------------------------|----------------------------------------------------------------------------------------------------|----------------------------------------------------------------------------------------------------|
| EMC / RF               | EN 301 489-1<br>EN 301 489-5<br>EN 300 113<br>CFR Title 47 Part 15 |                                                                                                    |                                                                                                    |
|                        | RSS-119<br>ICES-003<br>AS/NZS 4768                                 |                                                                                                    |                                                                                                    |
| Safety                 | EN 60950-1<br>ANSI/UL 60950-1<br>CAN/CSA-C22 60950-1-              | -07                                                                                                    |                                                                                                    |
| Isolation and Immunity | N/A                                                                | EN 60255-5 Impulse<br>2kV (Serial, Ethernet,<br>GPIO), Dielectric 2kVac<br>(Serial, Ethernet, GPIO)<br>EN 61000-4-2 (ESD) | EN 60255-5 Impulse<br>2kV (Serial, Ethernet,<br>GPIO) 2.5kV (DC),<br>Dielectric 2kVac (Serial,<br>Ethernet, GPIO)<br>2.5kVDC (DC) |
|                        |                                                                    | ±6kV Contact, ±8kV Air,<br>Criteria A<br>EN 61000-4-3 (Rad.                                                               | EN 61000-4-2 (ESD)<br>Enclosure ±6kV<br>Contact, ±8kV Air, Cri-<br>teria A                                                        |
|                        |                                                                    | Imm.)<br>Enclosure 10V/m, Cri-<br>teria A                                                                                 | EN 61000-4-3 (Rad.<br>Imm.) Enclosure 10V/m,<br>Criteria A                                                                        |
|                        |                                                                    | EN 61000-4-4 (EFT)<br>Serial and<br>Ethernet ±1kV, Criteria<br>A                                                          | EN 61000-4-4 (EFT)<br>Serial and Ethernet<br>±1kV, DC ±2kV <sup>a</sup> , Cri-<br>teria A                                         |
|                        |                                                                    | EN 61000-4-5 (Surge)<br>Serial and<br>Ethernet ±1kV LE, Cri-                                                              | EN 61000-4-5 (Surge)<br>Serial and Ethernet<br>±1kV LE, DC ±2kV a LE,<br>Criteria A                                               |
|                        |                                                                    | EN 61000-4-6 (Cond.<br>Imm.) Serial                                                                                       | EN 61000-4-6 (Cond.<br>Imm.) Serial, Ethernet<br>and DC 10V, Criteria A                                                           |
|                        |                                                                    | and Ethernet, 10V, Cri-<br>teria A<br>EN 61000-4-17 (Ripple)                                                              | EN 61000-4-12<br>(R.Wave) DC ±1kV a<br>CM, ±0.5kV a DM, Cri-                                                                      |
|                        |                                                                    | 24V, 10% @ 9V, Cri-                                                                                                    | EN 61000-4-16 (CM.                                                                                                    |

| Compliance Standards    | T04-00002-xCxx<br>(non-isolated)         | T04-00002-xAxx<br>(isolated v1)                                                               | T04-00002-xDxx<br>T04-00002-xExx<br>(isolated v2)                                                                                                    |  |  |
|-------------------------|------------------------------------------|-----------------------------------------------------------------------------------------------|----------------------------------------------------------------------------------------------------|--|--|
|                         |                                          | teria A<br>EN 61000-4-29<br>(V.Int./Dip) DC 60%<br>@ 9V 100ms, 0% @ 9V<br>50ms,<br>Criteria A | Imm.) DC 30V/300V, Cri-<br>teria A<br>EN 61000-4-17 (Ripple)<br>DC 10% @ 24V, 10% @<br>9V, Criteria A<br>EN 61000-4-29<br>(V.Int./Dip) DC 60% @<br>9V 100ms, 0% @ 9V<br>50ms, Criteria A |  |  |
| Ingress Protection      | IP40 – all orientations                  |                                                                                               |                                                                                                    |  |  |
| Environmentel           | IP41 – front panel connector facing down |                                                                                               |                                                                                                    |  |  |
|                         |                                          | •                                                                                             |                                                                                                    |  |  |
| Low Pressure (Altitude) | MIL-STD-810G 500.5, Proc 2               |                                                                                               |                                                                                                    |  |  |
| High Temperature        | MIL-STD-810G 501.5, Proc 1,2             |                                                                                               |                                                                                                    |  |  |
| Low Temperature         | MIL-STD-810G 502.5, Proc 1,2             |                                                                                               |                                                                                                    |  |  |
| Temperature Shock       | MIL-STD-810G 503.5, Proc 1               |                                                                                               |                                                                                                    |  |  |
| Humidity                | MIL-STD-810G 507.5, Proc 2               |                                                                                               |                                                                                                    |  |  |
| Vibration               | MIL-STD-810G 514.6, Proc 1               |                                                                                               |                                                                                                    |  |  |
| Shock                   | MIL-STD-810G 516.6, Proc 1               |                                                                                               |                                                                                                    |  |  |